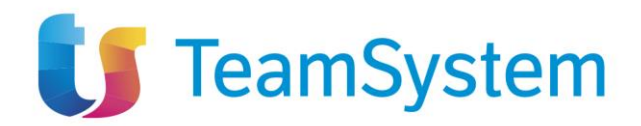

# FASCICOLO VIRTUALE OPERATORE ECONOMICO

Manuali per le Stazioni Appaltanti

1 / 22

TeamSystem S.p.A. Società con socio unico Cap. Soc. € 24.000.000 I.v. C.C.I.A.A. delle Marche P. Iva 01035310414 www.teamsystem.com Sede Legale e Amministrativa Via Sandro Pertini, 88 61122 Pesaro (PU) Tel. 0721 42661 Fax 0721 400502

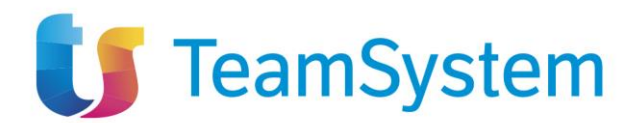

# SOMMARIO

| 1 | IN  | TRODUZIONE                         | 3  |
|---|-----|------------------------------------|----|
| 2 | FA  | SCICOLO VIRTUALE OPERATO ECONOMICO | 4  |
|   | 2.1 | Richieste di accesso fvoe          | 4  |
|   | 2.2 | Documenti fvoe                     | 3  |
|   | 2.2 | 2.1 Richiesta documenti mancanti   | 7  |
| 3 | INI | DICE DELLE FIGURE                  | 22 |

| Versione | Data di Emissione | Note          |
|----------|-------------------|---------------|
| 1.0      | 04/04/2025        | Prima Stesura |
|          |                   |               |
|          |                   |               |
|          |                   |               |
|          |                   |               |

TeamSystem S.p.A. Società con socio unico Cap. Soc. € 24.000.000 I.v. C.C.I.A.A. delle Marche P. Iva 01035310414 www.teamsystem.com

Sede Legale e Amministrativa Via Sandro Pertini, 88 61122 Pesaro (PU) Tel. 0721 42661 Fax 0721 400502

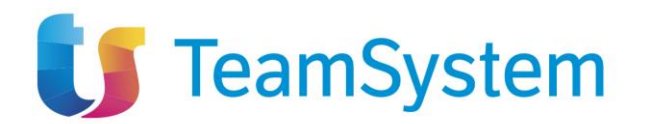

# 1 INTRODUZIONE

Il presente manuale descrive le modalità per l'acquisizione e la consultazione della documentazione relativa ad uno specifico Operatore Economico partecipante ad una procedura di gara per l'affidamento di contratti pubblici, mediante la richiesta di accesso al proprio fascicolo virtuale a mezzo dell'interfaccia web messa a disposizione da ANAC, al fine di comprovare i requisiti di carattere generale, tecnico-organizzativo ed economico-finanziario di partecipazione.

La richiesta di accesso al fascicolo virtuale prevede l'acquisizione della seguente documentazione, ove disponibile:

- 00001-Comunicazione antimafia
- 00004-Certificato integrale del casellario giudiziario
- 00005-Anagrafe delle sanzioni amministrative dipendenti da reato
- 00007-Iscrizione WhiteList antimafia
- 00008-Durc in corso di validità
- 00010-Verifica esistenza prospetto informatico disabili
- 00011-Verifica esistenza rapporto parità di genere
- 00021-Certificato regolarità fiscale violazioni definitive
- 00033-Estratto del casellario informatico ANAC
- 00034-Visura al registro delle imprese
- 00035-Dati reddituali società di persone
- 00036-Consistenza media personale
- 00037-Costo complessivo personale
- 00038-DURC inarcassa professionista
- 00039-DURC inarcassa impresa
- 00041-Dati reddituali impresa individuale
- 00042-Carichi fiscali pendenti
- 00899-Documento generico

Le funzionalità disponibili nello specifico gruppo funzionale "Fascicolo Virtuale" sono fruibili per l'utente con ruolo "R.U.P." (appaltante e proponente) e per tutti gli utenti definiti nella sezione "Riferimenti" del bando di gara\invito\avviso a cui è stato assegnato il ruolo "bando\inviti", **previa assegnazione del profilo "FVOE".** 

<u>ATTENZIONE</u>: anche a seguito di eventuali azioni di "sostituzione RUP", "trasferimento PDA", "trasferimento contratto" e "trasferimento affidamento" per gli utenti indicati sarà possibile:

- creare e inviare richieste di accesso dalla funzione "Richieste di accesso FVOE";
- inviare richieste relative a documenti specifici per il determinato Operatore Economico dalla funzione "Documenti FVOE";
- consultare la documentazione ricevuta, nonché tutte le richieste di accesso relative alla propria Stazione Appaltante, esclusivamente per la procedura di gara in cui si è coinvolti, anche se inviate da altri utenti.

TeamSystem S.p.A. Società con socio unico Cap. Soc. € 24.000.000 I.v. C.C.I.A.A. delle Marche P. Iva 01035310414 www.teamsystem.com Sede Legale e Amministrativa Via Sandro Pertini, 88 61122 Pesaro (PU) Tel. 0721 42661 Fax 0721 400502

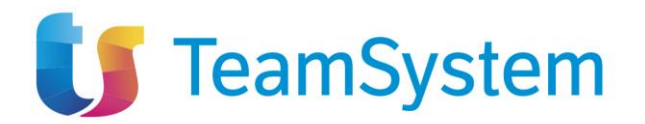

# 2 FASCICOLO VIRTUALE OPERATO ECONOMICO

Effettuato l'accesso alla propria Area Riservata, nel gruppo funzionale **FASCICOLO VIRTUALE** sono rese disponibili le seguenti funzioni:

- Richieste di accesso FVOE che consente di inviare la richiesta di autorizzazione all'accesso dei fascicoli virtuali all'Operatore Economico e di consultare tali documenti di richiesta;
- Documenti FVOE che consente la consultazione dei documenti oggetto della richiesta di accesso e del relativo stato di ricezione ove disponibili; inoltre, tale funzionalità, consente di richiedere specifici documenti, non disponibili al momento dell'invio della richiesta, con destinatario l'Operatore Economico (o il/i soggetto/i facenti parte di esso).

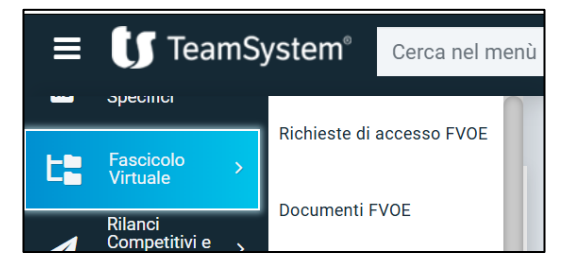

Figura 1: Gruppo funzionale "Fascicolo Virtuale"

## 2.1 RICHIESTE DI ACCESSO FVOE

A seguito del clic sulla funzione "Richiesta di accesso FVOE", nella parte alta della schermata visualizzata, è presente innanzitutto un'area di filtro che consente all'utente di effettuare ricerche, in base ad uno o più criteri *Id appalto ANAC* (id Appalto restituito da ANAC), *Registro di sistema appalto, Codice Fiscale OE, Ragione Sociale OE, Stato* e *CIG,* tra i documenti di richiesta di accesso nella tabella sottostante (se presenti).

| FILTRI DI RICERCA |                             |                   |                    |
|-------------------|-----------------------------|-------------------|--------------------|
| Id Appalto ANAC   | Registro di sistema appalto | Codice Fiscale OE | Ragione Sociale OE |
| Stato             | CIG                         |                   |                    |
| Seleziona         | v                           |                   |                    |

Figura 2: Filtri di ricerca Richieste di accesso FVOE

Al di sotto dell'area di ricerca, viene mostrata una tabella in cui saranno visibili - se presenti – tutti i documenti di richiesta di accesso predisposti (salvati) e/o inviati dalla Stazione Appaltante, ordinati per data di creazione.

Per ogni richiesta di accesso è possibile visualizzare il dettaglio (cliccando sulla relativa icona "lente") e una serie di informazioni quali Registro di sistema appalto, Id Appalto ANAC, Titolo

4 / 22

TeamSystem S.p.A. Società con socio unico Cap. Soc. € 24.000.000 I.v. C.C.I.A.A. delle Marche P. Iva 01035310414 www.teamsystem.com Sede Legale e Amministrativa Via Sandro Pertini, 88 61122 Pesaro (PU) Tel. 0721 42661 Fax 0721 400502

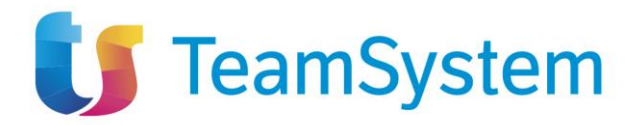

appalto, Stato Richiesta e Operatori Economici in cui viene riportata la ragione sociale e il codice fiscale di ogni Operatore Economico destinatario della richiesta.

In particolare, nella colonna **Operatori Economici**, per ciascun Operatore Economico destinatario della richiesta di accesso viene data evidenza dello stato della relativa risposta con la specifica icona:

Ia richiesta di accesso è stata inviata ma è in attesa di risposta;

X la risposta è pervenuta e la richiesta di accesso è stata rifiutata;

Ia risposta è pervenuta e la richiesta di accesso è stata approvata;

Ia richiesta di accesso è stata inviata correttamente ma non è pervenuta nessuna risposta di accettazione/rifiuto nei termini previsti (100 giorni).

<u>ATTENZIONE</u>: se la richiesta è stata inviata ad un numero di Operatori Economici superiore a 5, viene mostrato l'elenco dei primi 5 destinatari. Nel caso di un numero di destinatari maggiore di 5, è tuttavia possibile accedere all'elenco completo cliccando sull'icona v.

| Nuov<br>Numero | o righe: 40                 | Esporta in xlsx                      |                     |                 |                                                                                                    |
|----------------|-----------------------------|--------------------------------------|---------------------|-----------------|----------------------------------------------------------------------------------------------------|
| Pagina         | : 1∨ di1 G O                |                                      |                     |                 | Righe per pagina: 50 🗸                                                                                                    |
| Apri           | Registro di sistema appalto | Id Appalto ANAC                      | Titolo appalto      | Stato Richiesta | Operatori Economici                                                                                                    |
| Q              | PI001538-25                 | 254a01a3-96a8-4a9f-b20d-d691b5bfd650 | Procedura di gara A | Approvata       | ✓ Fornitore_01-1111111113                                                                                                    |
| Q              | PI001629-25                 | 7e2709da-eb31-46c5-bdc0-e8095757f1e8 | Procedura di gara B | Approvata       | ✓ CARRO S.P.A00202040111                                                                                                    |
| Q              | PI001657-25                 | 2604ef74-d6a5-4d35-9137-b54cfe328f72 | Procedura di gara C | Approvata       | <ul> <li>✓ Fornitore_01-1111111113</li> <li>✓ Fornitore_02-11111111102</li> </ul>                                                                                                   |
| Q              | PI000428-25                 | 59014b7e-edde-46d2-ad6b-20df4c0f7b91 | Procedura di gara D | Errore          | "NELLI.COM" S.R.L1111111111111111                                                                                                    |
| Q              | PI001741-25                 | 3d64b4d9-357d-4f90-9bc0-ab767366df23 | Procedura di gara E | Approvata       | <ul> <li>'NELLI.COM' S.R.L1111111114</li> <li>CARRO S.P.A00202040111</li> <li>Formitore_01-1111111113</li> <li>Formitore_03-11111114028</li> <li>Formitore_02-1111111102</li> </ul> |
| Q              | PI000961-25                 | 3462438f-9a07-4fd6-b923-7f4d3dcb2ec5 | Procedura di gara F | In Lavorazione  |                                                                                                    |

Figura 3: Richieste di accesso FVOE

In particolare, un documento di accesso al fascicolo virtuale dell'Operatore Economico può assumere i seguenti stati (**Stato Richiesta**):

- *"In Lavorazione"*: la richiesta di accesso è stata predisposta (salvata) ed è in attesa di essere inviata;
- *"Inviata"*: la richiesta di accesso è stata correttamente inviata e non è pervenuta ancora nessuna risposta di accettazione/rifiuto relativamente all'accesso da parte del/dei destinatario/i;

<u>ATTENZIONE</u>: nel caso in cui la richiesta è stata inviata a più Operatori Economici, verterà in tale stato fino al momento in cui tutti gli Operatori Economici non avranno risposto mediante approvazione/rifiuto alla richiesta;

 "Approvata": la richiesta di accesso è stata approvata dal destinatario oppure da almeno un Operatore Economico nel caso siano stati selezionati più destinatari;

5 / 22

TeamSystem S.p.A. Società con socio unico Cap. Soc. € 24.000.000 I.v. C.C.I.A.A. delle Marche P. Iva 01035310414 www.teamsystem.com Sede Legale e Amministrativa Via Sandro Pertini, 88 61122 Pesaro (PU) Tel. 0721 42661 Fax 0721 400502

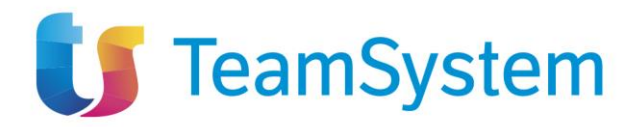

- "Rifiutata": la richiesta di accesso è stata rifiutata dal destinatario oppure da tutti gli Operatori Economici nel caso siano stati selezionati più destinatari;
- "Errore": a seguito dell'invio della richiesta è stato riscontrato errore. In tal caso è necessario
  procedere con una nuova richiesta. Nel caso in cui, invece, l'errore venisse riscontrato
  relativamente all'operazione "ricerca-documenti-fvoe" sarà possibile cliccare sul comando
  "Recupera id documenti" disponibile e sempre attivo nella toolbar del documento di richiesta
  di accesso;
- "Max retry raggiunto": la richiesta di accesso è stata inviata correttamente ma non è
  pervenuta ancora nessuna risposta di accettazione/rifiuto entro i termini (100 giorni) da parte
  del destinatario (o dei destinatari). In tal caso, sarà pertanto possibile procedere all'invio di
  una nuova richiesta.

È inoltre possibile effettuare il download della lista delle richieste in formato xlsx cliccando sul comando "Esporta in xlsx". Nel file esportato, verrà predisposta una riga per ciascun Operatore Economico nel caso in cui nella richiesta di accesso siano stati indicati più destinatari e, per ciascuno di esso, verrà data evidenza dello stato della richiesta.

| 1  | А                           | В                                    | С                                                 | D               | E                             | F                  |
|----|-----------------------------|--------------------------------------|---------------------------------------------------|-----------------|-------------------------------|--------------------|
| 1  | Registro di Sistema appalto | Id appalto Anac                      | Titolo appalto                                    | Stato Richiesta | Operatori Economici           | Stato Richiesta OE |
| 2  | PI000961-25                 | 3462438f-9a07-4fd6-b923-7f4d3dcb2ec5 | AQ non in concessione lotti a singola voce        | In Lavorazione  |                               |                    |
| 3  | PI001795-25                 | 18aefb89-c361-40eb-85d2-c2708e77a31c | Procedura di gara aperta                          | Approvata       | "SPRUNGLI S.P.A."-00310180XXX | AUTORIZZATA        |
| 4  | PI001741-25                 | 3d64b4d9-357d-4f90-9bc0-ab767366df23 | Procedura di gara negoziata                       | Approvata       | "NELLI.COM" S.R.L11111111114  | AUTORIZZATA        |
| 5  | PI001741-25                 | 3d64b4d9-357d-4f90-9bc0-ab767366df23 | Procedura di gara negoziata                       | Approvata       | CARRO S.P.A00202040XXX        | AUTORIZZATA        |
| 6  | PI001741-25                 | 3d64b4d9-357d-4f90-9bc0-ab767366df23 | Procedura di gara negoziata                       | Approvata       | Fornitore_01-11111111113      | AUTORIZZATA        |
| 7  | PI001741-25                 | 3d64b4d9-357d-4f90-9bc0-ab767366df23 | Procedura di gara negoziata                       | Approvata       | "SPRUNGLI S.P.A."-00310180XXX | AUTORIZZATA        |
| 8  | PI001741-25                 | 3d64b4d9-357d-4f90-9bc0-ab767366df23 | Procedura di gara negoziata                       | Approvata       | Fornitore_02-11111111115      | AUTORIZZATA        |
| 9  | PI001703-25                 | e04087be-592a-456f-a24f-5607ed161846 | Affidamento diretto                               | Approvata       | Fornitore_01-11111111113      | AUTORIZZATA        |
| LO | PI001041-25                 | 1ee4e217-5228-4e85-91f4-b3863ceaee98 | Procedura di gara per la fornitura di cancelleria | In Lavorazione  | SOLUZIONI SRL-04178170XXX     | BOZZA              |

Figura 4: Richieste di accesso FVOE – Esporta in xlsx

Per inviare una nuova richiesta di accesso al FVOE, cliccare sul comando **NUOVA RICHIESTA ACCESSO** presente nella toolbar riportata al di sopra della tabella con l'elenco dei documenti di richiesta.

Nel documento visualizzato, è presente una toolbar per la gestione dello stesso con i seguenti comandi:

- <u>Salva:</u> permette di salvare il documento per poi riprenderlo in un secondo momento dalla tabella "Richieste di accesso FVOE";
- Invio: permette di inviare la richiesta di accesso;
- <u>Verifica richiesta accesso</u>: permette di verificare lo stato della risposta in merito alla richiesta di accesso al proprio fascicolo virtuale da parte del singolo operatore economico. Il comando viene attivato solo a seguito dell'invio della richiesta di accesso avvenuto correttamente;
- <u>Recupero id documenti</u>: permette di innescare il processo di recupero dei documenti oggetto della richiesta di accesso, al fine di renderli disponibili e quindi effettuarne il download nell'apposita funzionalità "Documenti FVOE". Il comando viene attivato solo quando lo stato della richiesta diventa "Approvata" ovvero quando tutti gli Operatori Economici hanno dato risposta e almeno un O.E. ha approvato l'accesso ed è reso sempre attivo al fine di consentire il recupero dei documenti anche in una fase successiva, ad esempio nel caso in cui alcuni documenti inizialmente risultino non essere disponibili;</u>
- **<u>Chiudi</u>**: permette di chiudere il documento e tornare alla videata precedente.

6 / 22

TeamSystem S.p.A. Società con socio unico Cap. Soc. € 24.000.000 I.v. C.C.I.A.A. delle Marche P. Iva 01035310414 www.teamsystem.com Sede Legale e Amministrativa Via Sandro Pertini, 88 61122 Pesaro (PU) Tel. 0721 42661 Fax 0721 400502

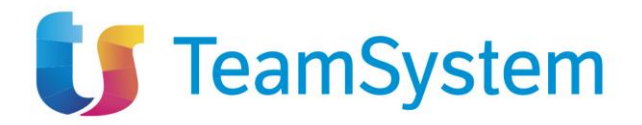

A seguire vengono invece riportate le informazioni non editabili relative al **Compilatore** (utente che ha creato la richiesta) e lo **Stato** (inizialmente "In lavorazione") mentre le informazioni **Registro di Sistema** e **Data invio** verranno aggiornate a seguito dell'invio.

Inoltre, selezionato l'**Id Appalto ANAC** (secondo le modalità di seguito descritte), il **Titolo appalto** viene valorizzato in automatico dal Sistema e il campo **Operatori Economici** viene reso editabile per consentire la selezione di uno o più destinatari partecipanti all'appalto oggetto della richiesta di accesso che, nel dettaglio, corrispondono agli operatori economici comunicati con le schede PCP S1/S2 oppure all'Operatore Economico destinatario dell'affidamento diretto.

|                         |                            |                   |                                               | Richiesta accesso       |          |        |
|-------------------------|----------------------------|-------------------|-----------------------------------------------|-------------------------|----------|--------|
| Salva Invio             | Verifica richiesta accesso | Recupera id docum | enti Chiudi                                   |                         |          |        |
| *I campi obbligatori    | sono indicati in grassetto |                   |                                               |                         |          |        |
| Compilatore             |                            | Regi              | stro di Sistema                               | Data invio              | Stato    |        |
| Marco Rossi             |                            |                   |                                               |                         | In Lavor | azione |
| * Id Appalto ANAC       |                            | Titol             | o appalto                                     |                         |          |        |
| Id Appalto ANAC         |                            | P                 | rocedura di gara per l'affidamento del servi: | izio di gestione e manu |          |        |
| * Operatori Economici ( | D                          |                   |                                               |                         |          |        |
| Ragione sociale/Cod     | lice fiscale               | ~                 |                                               |                         |          |        |
|                         |                            |                   |                                               |                         |          |        |
|                         |                            |                   |                                               |                         |          |        |
|                         |                            |                   |                                               |                         |          |        |
|                         |                            |                   |                                               |                         |          |        |

Figura 5: Documento Richiesta di accesso

Al fine di inviare correttamente la richiesta di accesso al FVOE, è necessario inserire almeno le informazioni individuate come obbligatorie. Definire dunque:

- Id Appalto ANAC: è possibile indicare l'id secondo due modalità.
  - a) Digitare l'id appalto ANAC nell'apposito campo e cliccare sul comando specifico. Nella finestra di ricerca visualizzata, risulterà essere già valorizzato il corrispondente campo "Id Appalto ANAC" e sarà possibile procedere con la ricerca.

| Portale Fornitori + Richieste di accesso FVOE + Richiesta acces | 50                                                           |                        |                                   |                          | Id Appalto ANAC                                                | ×              |
|-----------------------------------------------------------------|--------------------------------------------------------------|------------------------|-----------------------------------|--------------------------|----------------------------------------------------------------|----------------|
| Salva Invio Verifica richiesta accesso Recupera                 | id documenti Chiudi                                          | FIL                    | TRI DI RICERCA                    |                          |                                                                | ^              |
| * I campi obbligatori sono indicati in grassetto                |                                                              | Id                     | Appalto ANAC                      |                          |                                                                |                |
| Compilatore                                                     | Registro di Sistema                                          |                        | 48598474-8286-45                  | 5b-9ec5-b7163be69bca     |                                                                |                |
| Marco Rossi                                                     |                                                              | Re                     | gistro di sistema ap              | offec                    |                                                                |                |
| * Id Appelto ANAC                                               | Titolo appaito                                               |                        |                                   |                          |                                                                |                |
| 4859a474-a28d-455b-9ec5-b7f63be69bca                            | Procedura di gara per l'affidamento del servizio di gestioni | 10                     | oio apparto                       |                          |                                                                |                |
| * Operatori Economici (7)                                       |                                                              | CI                     | 6                                 |                          |                                                                |                |
| Ragione sociale/Codice fiscale                                  |                                                              |                        |                                   |                          |                                                                |                |
|                                                                 |                                                              | Aggi<br>Nume<br>Pagina | ungi<br>no righe: 1<br>a 1 v di 1 | 0 0                      |                                                                | Certoa Pulsoci |
|                                                                 |                                                              |                        | Registro di<br>sistema appalto    | Id Appelto ANAC          | Titolo appelto                                                 | CIG            |
|                                                                 |                                                              |                        |                                   | 4859a474-a28d-455b-9ec5- | Procedura di gara per l'affidamento del servizio di gestione e |                |

Figura 6: Id Appalto ANAC - Modalità a

 b) Cliccare sul comando specifico e, nella finestra visualizzata a destra dell'area riservata, indicare uno o più criteri di ricerca tra "Id Appalto ANAC", "Registro di sistema appalto", "Titolo appalto" e "CIG".

TeamSystem S.p.A. Società con socio unico Cap. Soc. € 24.000.000 I.v. C.C.I.A.A. delle Marche P. Iva 01035310414 www.teamsystem.com Sede Legale e Amministrativa Via Sandro Pertini, 88 61122 Pesaro (PU) Tel. 0721 42661 Fax 0721 400502

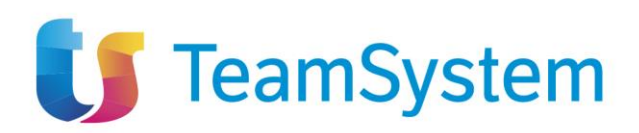

|                                                        | ld Appalto ANAC |       | ×       |
|--------------------------------------------------------|-----------------|-------|---------|
| FILTRI DI RICERCA                                      |                 |       | ^       |
| ld Appalto ANAC                                        |                 |       |         |
| Registro di sistema appalto                            |                 |       |         |
| Titolo appalto                                         |                 |       |         |
| CIG                                                    |                 |       |         |
|                                                        |                 | Cerca | Pulisci |
| È NECESSARIO INSERIRE UN PARAMETRO DI RICERCA NEI CAMP | I DI FILTRO     |       |         |
|                                                        |                 |       |         |
|                                                        |                 |       |         |
|                                                        |                 |       |         |

Figura 7: Id Appalto ANAC – Modalità b

In entrambi i casi, a seguito del clic sul comando "Cerca", l'area sottostante verrà aggiornata con una tabella strutturata in n righe quanti sono i risultati prodotti e, per ciascuno di essi, verranno riportati i seguenti dettagli: "Registro di sistema appalto", "Id Appalto ANAC", "Titolo appalto" e "CIG".

Selezionare quindi l'id Appalto di interesse e cliccare sul comando "Aggiungi".

<u>ATTENZIONE</u>: è consentita la selezione di un solo id Appalto; inoltre, per le procedure di gara che prevedono l'invio delle schede relative ai partecipanti (S1 e S2) mediante l'invocazione dei servizi esposti da PCP, l'invio della richiesta di accesso è consentito a seguito della finalizzazione del suddetto invio. Per tale ragione, nell'elenco verranno visualizzati esclusivamente gli appalti per cui sono state inviate correttamente tali schede e tutti gli affidamenti diretti per i quali le stesse non sono previste.

| FILTR                  |                                            |                                          |                                                                                                    |                                  |           |
|------------------------|--------------------------------------------|------------------------------------------|----------------------------------------------------------------------------------------------------|----------------------------------|-----------|
|                        | a princencer                               |                                          |                                                                                                    |                                  | ^         |
| Id Ap                  | ppalto ANAC                                |                                          |                                                                                                    |                                  |           |
| 4                      | 859a474-a28d-45                            | 5b-9ec5-b7f63be69bca                     |                                                                                                    |                                  |           |
| Regi                   | istro di sistema ap                        | palto                                    |                                                                                                    |                                  |           |
| Titol                  | lo appalto                                 |                                          |                                                                                                    |                                  |           |
| CIG                    |                                            |                                          |                                                                                                    |                                  |           |
|                        |                                            |                                          |                                                                                                    |                                  |           |
|                        |                                            |                                          |                                                                                                    | Cerca Puli                       | sci       |
| ggiur<br>mero<br>gina: | ngi<br>erighe: 1<br>1∨ di 1<br>Registro di | 0 0                                      |                                                                                                    | Righe per pagina:                | 50 🔨      |
| s                      | sistema appalto                            | Id Appalto ANAC                          | Titolo appalto                                                                                                    | CIG                              |           |
| F                      | PI001916-25                                | 4859a474-a28d-455b-9ec5-<br>b7f63be69bca | Procedura di gara per l'affidamento del servizio di gestione e<br>manutenzione degli impianti di pubblica illuminazione. | I00F27F4A2,I00F280575,I00F281648 | J00F28271 |
|                        |                                            |                                          |                                                                                                    |                                  |           |

Figura 8: Id Appalto ANAC – Aggiungi

TeamSystem S.p.A. Società con socio unico Cap. Soc. € 24.000.000 I.v. C.C.I.A.A. delle Marche P. Iva 01035310414 www.teamsystem.com Sede Legale e Amministrativa Via Sandro Pertini, 88 61122 Pesaro (PU) Tel. 0721 42661 Fax 0721 400502

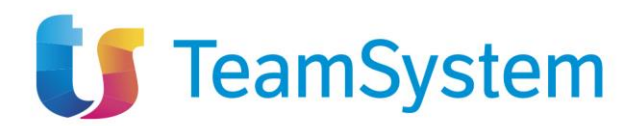

A seguito del clic sul comando "Aggiungi" verrà visualizzato il seguente messaggio di conferma per cui sarà necessario cliccare su "Si" per proseguire.

| _                                          |                                                                   |                                          | Id Appalto ANAC                                                                                                    | ×                                           |
|--------------------------------------------|-------------------------------------------------------------------|------------------------------------------|----------------------------------------------------------------------------------------------------|---------------------------------------------|
|                                            | FILTRI DI RICERCA                                                 |                                          |                                                                                                    | ^                                           |
|                                            | Id Appalto ANAC                                                   |                                          |                                                                                                    |                                             |
| _                                          | 4859a474-a28<br>Registro di sistem                                | d-455b-9ec5-b7f63be69bca<br>a appalto    |                                                                                                    |                                             |
| Confermando l'operazion<br>economici<br>Si | Id Appalto AN,<br>le avverra' il caricam<br>i. Si desidera proseg | AC<br>ento degli operatori<br>uire?      |                                                                                                    | Cerca Pulisci                               |
|                                            | Aggiungi<br>Numero righe: 1<br>Pagina: 1~                         | di 1 😋 🔿                                 |                                                                                                    | Rìghe per pagina: 🛛 50 🗸 🤟                  |
|                                            | Registro di<br>sistema appal                                      | to Id Appalto ANAC                       | Titolo appalto                                                                                                    | CIG                                         |
|                                            | PI001916-25                                                       | 4859a474-a28d-455b-9ec5-<br>b7f63be69bca | Procedura di gara per l'affidamento del servizio di gestione e<br>manutenzione degli impianti di pubblica illuminazione. | I00F27F4A2,I00F280575,I00F281648,I00F28271B |
|                                            |                                                                   |                                          |                                                                                                    |                                             |

Figura 9: Id Appalto ANAC – Aggiungi – Messaggio di conferma

Come anticipato, effettuata la selezione dell'Id Appalto ANAC di proprio interesse, per tutte le tipologie di procedure di gara (affidamento diretto) che non prevedono l'invio delle suddette schede PCP S1/S2, al di sotto del campo **Operatori Economici** verrà riportato in automatico dal Sistema l'unico destinatario.

|                                                                                                    |                                             | Richiesta accesso |                |
|----------------------------------------------------------------------------------------------------|---------------------------------------------|-------------------|----------------|
| Salva         Invio         Verifica richiesta accesso           ?         *1 campi obbligatori sono indicati in grassetto | Recupera id documenti Chiudi                |                   |                |
| Compilatore                                                                                                    | Registro di Sistema                         | Data invio        | Stato          |
| Marco Rossi                                                                                                    |                                             |                   | In Lavorazione |
| * Id Appalto ANAC                                                                                                    | Titolo appalto                              |                   |                |
| 4859a474-a28d-455b-9ec5-b7f63be69bca                                                                                       | Procedura di gara per l'affidamento del ser | vizio di gestione |                |
| * Operatori Economici (i)                                                                                                  |                                             |                   |                |
| Ragione sociale/Codice fiscale                                                                                             | ✓                                           |                   |                |
| CARRO S.P.A.<br>00202040 XXX 🛱                                                                                             |                                             |                   |                |

Figura 10: Operatori Economici – Altre procedure

In tutti gli altri casi, cliccare sul comando che consente la selezione degli **Operatori Economici** e selezionare l'Operatore Economico di interesse dall'elenco proposto dal Sistema.

TeamSystem S.p.A. Società con socio unico Cap. Soc. € 24.000.000 I.v. C.C.I.A.A. delle Marche P. Iva 01035310414 www.teamsystem.com Sede Legale e Amministrativa Via Sandro Pertini, 88 61122 Pesaro (PU) Tel. 0721 42661 Fax 0721 400502

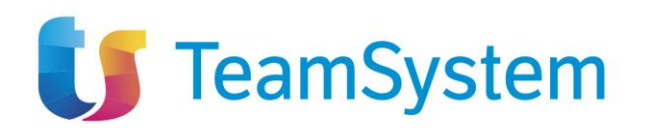

| Richiesta accesso                        |                                                |                        |                |  |  |  |
|------------------------------------------|------------------------------------------------|------------------------|----------------|--|--|--|
| Salva Invio Verifica richiesta accesso R | ecupera id documenti Chiudi                    |                        |                |  |  |  |
| Compilatore                              | Registro di Sistema                            | Data invio             | Stato          |  |  |  |
| Marco Rossi                              |                                                |                        | In Lavorazione |  |  |  |
| Id Appaito ANAC                          | Titolo appalto                                 |                        |                |  |  |  |
| 4859a474-a28d-455b-9ec5-b7f63be69bca     | Procedura di gara per l'affidamento del serviz | zio di gestione e manu |                |  |  |  |
| Operatori Economici ()                   |                                                |                        |                |  |  |  |
| Ragione sociale/Codice fiscale           | ~                                              |                        |                |  |  |  |
| NELLI.COM* S.R.L 11111111114             |                                                |                        |                |  |  |  |
| "SPRUNGLI S.P.A." - 003101803KKK         |                                                |                        |                |  |  |  |
| Fornitore, 02 - 1111111112               |                                                |                        |                |  |  |  |
| CARRD S.P.A 002020403XXX                 |                                                |                        |                |  |  |  |
| Fornitore 01 - 11111111113               |                                                |                        |                |  |  |  |

Figura 11: Selezione Operatori Economici – Modalità a

In alternativa, digitando i primi tre caratteri della ragione sociale nel campo **Operatori Economici**, il Sistema eseguirà in automatico la ricerca delle anagrafiche rispondenti ai caratteri digitati tra quelle proposte nell'elenco, proponendo i risultati nell'area sottostante da cui è possibile eseguire la selezione.

|                                                            | Richiesta accesso                                                   |            |                |  |  |  |  |  |
|------------------------------------------------------------|---------------------------------------------------------------------|------------|----------------|--|--|--|--|--|
| Salva Invio Verifica richiesta accesso Recupera id         | d documenti Chiudi                                                  |            |                |  |  |  |  |  |
| * I campi obbligatori sono indicati in grassetto           |                                                                     |            |                |  |  |  |  |  |
| Compilatore                                                | Registro di Sistema                                                 | Data invio | Stato          |  |  |  |  |  |
| Marco Rossi                                                |                                                                     |            | In Lavorazione |  |  |  |  |  |
| * Id Appalto ANAC                                          | Titolo appalto                                                      |            |                |  |  |  |  |  |
| 4859a474-a28d-455b-9ec5-b7f63be69bca                       | Procedura di gara per l'affidamento del servizio di gestione e manu |            |                |  |  |  |  |  |
| Operatori Economici ()     for     Fornitore_01-1111111113 |                                                                     |            |                |  |  |  |  |  |

Figura 12: Selezione Operatori Economici – Modalità b

<u>ATTENZIONE</u>: se per l'id Appalto ANAC è già stata inviata una richiesta di accesso, l'elenco proporrà i soli Operatori Economici per cui è possibile inviare la richiesta in quanto non selezionati nella richiesta già inviata. Nel caso in cui, invece, relativamente ad una richiesta di accesso inviata sia stata ricevuta risposta di rifiuto di accesso da parte dell'Operatore Economico oppure si sia verificato il caso di superamento dei termini entro cui ricevere la risposta (max retry), gli Operatori Economici destinatari della stessa saranno nuovamente resi disponibili nell'elenco.

In generale, a seguito della selezione del singolo Operatore Economico, quest'ultimo verrà riportato nell'area sottostante (indicato dalle informazioni "Ragione sociale – codice fiscale) con la possibilità eventualmente di eliminarlo cliccando sulla specifica icona **1**.

Predisposto correttamente la richiesta di accesso, cliccare sul pulsante "Invio".

<u>ATTENZIONE</u>: a seguito del clic sul comando "Invio", se l'utente collegato risulta non essere correttamente profilato sul Sistema ANAC ovvero risulta non essere registrato con specifico profilo "R.U.P.", verrà visualizzato il seguente messaggio di errore e non sarà possibile procedere: *"Attenzione, l'utente collegato non è presente su ANAC, si richiede di riprovare con l'utenza corretta*".

Inviata correttamente la richiesta, al singolo operatore economico viene inviata un'e-mail con i dettagli della procedura di gara oggetto della richiesta di accesso al proprio fascicolo virtuale, che lo invita ad accedere al Sistema ANAC e procedere con l'autorizzazione.

10 / 22

TeamSystem S.p.A. Società con socio unico Cap. Soc. € 24.000.000 I.v. C.C.I.A.A. delle Marche P. Iva 01035310414 www.teamsystem.com Sede Legale e Amministrativa Via Sandro Pertini, 88 61122 Pesaro (PU) Tel. 0721 42661 Fax 0721 400502

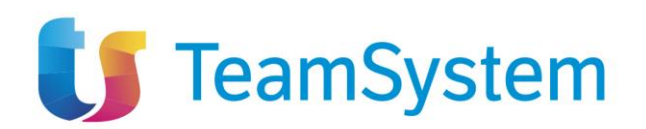

|                                        |                                   |             | Richies                                                             | ta accesso |                |
|----------------------------------------|-----------------------------------|-------------|---------------------------------------------------------------------|------------|----------------|
| Salva Invio Verifica ric               | hiesta accesso Re                 | cupera id c | locumenti Chiudi                                                    |            |                |
| * I campi obbligatori sono indicati in | grassetto                         |             |                                                                     |            |                |
| compilatore                            |                                   |             | Registro di Sistema                                                 | Data invio | Stato          |
| Marco Rossi                            |                                   |             |                                                                     |            | In Lavorazione |
| Id Appalto ANAC                        |                                   | -           | Titolo appalto                                                      |            |                |
| 4859a474-a28d-455b-9ec5-b7f63f         | be69bca                           |             | Procedura di gara per l'affidamento del servizio di gestione e manu |            |                |
| Operatori Economici ()                 |                                   |             |                                                                     |            |                |
| Ragione sociale/Codice fiscale         |                                   | ~           |                                                                     |            |                |
| Fornitore_02                           | *SPRUNGLI S.P.A.*<br>003101803000 |             |                                                                     |            |                |
| *NELLI.COM* S.R.L.                     | CARRO S.P.A.<br>00202040 XXX      |             |                                                                     |            |                |

#### Figura 13: Operatori Economici

Inviata correttamente la richiesta di accesso, in fondo al documento, verrà visualizzata la sezione "Cronologia PCP" e nella cui griglia verranno storicizzate tutte le operazioni eseguite verso la PCP.

Nel dettaglio, viene dapprima innescato il servizio "**richiesta-accesso-fvoe**" mediante il quale viene inoltrata al Sistema ANAC la richiesta di accesso all'FVOE; tale operazione risulta essere unica anche nel caso in cui siano presenti più destinatari.

Successivamente, mediante il servizio "verifica-richiesta-accesso-fvoe" il cui innesco è previsto in automatico due volte al giorno (alle ore 7:00 e 14:00), avviene la verifica in merito all'avvenuta autorizzazione di accesso al proprio fascicolo virtuale da parte del singolo operatore economico; pertanto, nella tabella "Cronologia PCP", saranno presenti tante operazioni "verifica-richiesta-accesso-fvoe" quanti sono gli operatori economici selezionati.

<u>ATTENZIONE</u>: indipendentemente dalla schedulazione prevista, è possibile effettuare la verifica in merito alla risposta di accesso da parte dell'Operatore Economico in qualsiasi momento, cliccando sul comando **"Verifica richiesta accesso"** disponibile nella toolbar in alto al documento. Come anticipato, l'esito della verifica di richiesta accesso andrà ad aggiornare l'icona di esito nella colonna **Operatori Economici** per il singolo Operatore Economico.

Inoltre, a seguito della ricezione dell'autorizzazione all'accesso all'FVOE sul sistema esterno ANAC da parte dell'Operatore Economico, per ciascuno di esso, verrà richiamato automaticamente il servizio "**ricerca-documenti-fvoe**" mediante il quale viene fornita la lista dei corrispettivi documenti e relativa tipologia e viene inviata un'e-mail all'utente della P.A. che ha effettuato la richiesta al fine di informarlo che l'autorizzazione per l'accesso alla documentazione del fascicolo elettronico è avvenuta correttamente ed è possibile accedere alla Piattaforma per il recupero e la consultazione dei documenti.

Infine, avvenuta correttamente la ricezione della lista dei documenti presenti nel fascicolo virtuale, per ciascun documento disponibile verrà innescato automaticamente il servizio "**recupera-documento-fvoe**" che procederà a scaricare singolarmente il documento nel formato previsto dall'ente certificatore, reso disponibile accedendo alla attraverso la funzionalità "*Documenti FVOE*" del medesimo gruppo funzionale, descritta nel prossimo paragrafo.

<u>ATTENZIONE</u>: in caso di errore del servizio "**recupera-documento-fvoe**" oppure nel caso in cui si intenda procedere con una nuova azione di recupero al fine di verificare la disponibilità della documentazione non recuperata in prima istanza (ad esempio perché non ancora disponibile), è

11/22

TeamSystem S.p.A. Società con socio unico Cap. Soc. € 24.000.000 I.v. C.C.I.A.A. delle Marche P. Iva 01035310414 www.teamsystem.com Sede Legale e Amministrativa Via Sandro Pertini, 88 61122 Pesaro (PU) Tel. 0721 42661 Fax 0721 400502

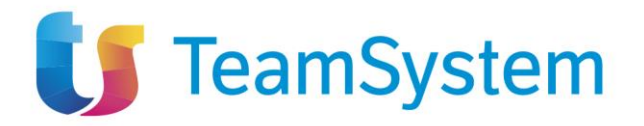

possibile invocare il servizio in qualsiasi momento, cliccando sul comando "**Recupero di documenti**" disponibile nella toolbar in alto al documento. Il clic su tale comando innesca una nuova azione di "**ricerca-documenti-fvoe**" e, se effettivamente viene rilevata una nuova disponibilità di documentazione, anche una nuova azione di "**recupera-documento-fvoe**" per ogni nuovo documento recuperato.

Per ciascuna operazione sarà possibile procedere con il download del JSON inviato alla PCP (request) e ricevuto dalla PCP (response), cliccando sulle icone disponibili nelle corrispettive colonne.

|                                 |                 |                     |                     |                  | C                              | erca fornitore: Ragione sociale | /Codice fiscale   |              |
|---------------------------------|-----------------|---------------------|---------------------|------------------|--------------------------------|---------------------------------|-------------------|--------------|
| umero righe: 10                 |                 |                     |                     |                  |                                |                                 |                   |              |
| agina: 1v di 1 🗿 🕥              |                 |                     |                     |                  |                                |                                 | Righe per         | pagina: 50   |
| Operazione Richlesta            | Stato Richiesta | Data Richiesta      | Data Esecuzione     | Messaggio Errore | Operatore Economico            | Download Request                | Download Response | Dati Voucher |
| recupera-documento-fvoe         | Elaborato       | 02/04/2025 11:51:57 | 02/04/2025 11:52:30 |                  | 'NELLI.COM' S.R.L-111111111114 | *                               | *                 | *            |
| ecupera-documento-fvoe          | Elaborato       | 02/04/2025 11:51:57 | 02/04/2025 11:52:31 |                  | 'NELLI.COM' S.R.L111111111114  | *                               | *                 | *            |
| ecupera-documento-fvoe          | Elaborato       | 02/04/2025 11:51:57 | 02/04/2025 11:52:29 |                  | "NELLI.COM" S.R.L111111111114  | 来                               | *                 | *            |
| icerca-documenti-fvoe           | Elaborato       | 02/04/2025 11:51:50 | 02/04/2025 11:51:59 |                  | Fornitore_02-11111111112       | *                               | *                 | *            |
| verifica-richiesta-accesso-fvoe | Elaborato       | 02/04/2025 11:51:50 | 02/04/2025 11:51:50 |                  | Fornitore_02-11111111112       | *                               | *                 | *            |
| icerca-documenti-fvoe           | Elaborato       | 02/04/2025 11:51:50 | 02/04/2025 11:51:59 |                  | 'SPRUNGLI S.P.A."-00310180XXX  | ¥                               | *                 | *            |
| erifica-richiesta-accesso-fvoe  | Elaborato       | 02/04/2025 11:51:50 | 02/04/2025 11:51:50 |                  | 'SPRUNGLI S.P.A.'-00310180 XXX | *                               | *                 | *            |
| icerca-documenti-fvoe           | Elaborato       | 02/04/2025 11:51:49 | 02/04/2025 11:51:58 |                  | CARRD S.P.A00202040 XXX        | *                               | *                 | *            |
| rerifica-richiesta-accesso-fvoe | Elaborato       | 02/04/2025 11:51:49 | 02/04/2025 11:51:49 |                  | CARRD S.P.A00202040 XXX        | *                               | <del>~</del>      | *            |
| icerca-documenti-fvoe           | Elaborato       | 02/04/2025 11:51:49 | 02/04/2025 11:51:57 |                  | "NELLI.COM" S.R.L -11111111114 | *                               | *                 | *            |
| rerifica-richiesta-accesso-fvoe | Elaborato       | 02/04/2025 11:51:49 | 02/04/2025 11:51:49 |                  | "NELLI.COM" S.R.L111111111114  | *                               | *                 | *            |
| richiesta-accesso-fvoe          | Elaborato       | 02/04/2025 11:51:06 | 02/04/2025 11:51:06 |                  |                                | *                               | *                 | *            |

Figura 14: Cronologia PCP

Soprattutto nel caso in cui vengono inclusi più destinatari nella richiesta di accesso al fascicolo virtuale, al fine di comprendere quali e quanti documenti sono disponibili per un determinato Operatore Economico e visualizzare il relativo storico delle chiamate verso la PCP, è possibile digitare nell'apposito campo **Cerca fornitore** in alto alla tabella "Cronologia PCP" la relativa *ragione sociale* o *codice fiscale* e cliccare sul comando "lente" per procedere con la ricerca.

| Cronologia PCP                     |                 |                     |                     |                  |                          |                           |                   |                  |
|------------------------------------|-----------------|---------------------|---------------------|------------------|--------------------------|---------------------------|-------------------|------------------|
|                                    |                 |                     |                     |                  | Ci                       | erca fornitore: fornitore |                   | 0                |
| Numero righe: 5 Pagina: 1 di 1 💿 🕥 |                 |                     |                     |                  |                          |                           | Righe             | ier pagina: 50 🗸 |
| Operazione Richlesta               | Stato Richiesta | Data Richiesta      | Data Esecuzione     | Messaggio Errore | Operatore Economico      | Download Request          | Download Response | Dati Voucher     |
| recupera-documento-fvoe            | Elaborato       | 02/04/2025 12:02:35 | 02/04/2025 12:03:40 |                  | Fornitore_01-11111111113 | Ŧ                         | ∡                 | ᆇ                |
| recupera-documento-fvoe            | Elaborato       | 02/04/2025 12:02:35 | 02/04/2025 12:03:09 |                  | Fornitore_01-11111111113 | Ŧ                         | ᆇ                 | ᆇ                |
| recupera-documento-fvoe            | Elaborato       | 02/04/2025 12:02:35 | 02/04/2025 12:03:10 |                  | Fornitore_01-11111111113 | ∡                         | *                 | ᆇ                |
| ricerca-documenti-fvoe             | Elaborato       | 02/04/2025 12:02:11 | 02/04/2025 12:02:35 |                  | Fornitore_01-11111111113 | Ŧ                         | *                 | ∡                |
| verifica-richiesta-accesso-fvoe    | Elaborato       | 02/04/2025 12:02:11 | 02/04/2025 12:02:11 |                  | Fornitore_01-11111111113 | ⋇                         | ⋇                 | ᆇ                |

#### Figura 15: Maschera richiesta accesso

Inviata la richiesta di accesso, nella tabella di riepilogo quest'ultima ssumerà **Stato Richiesta** "Inviata" e verranno aggiornate le icone <sup>9</sup> nella colonna **Operatori Economici** in corrispondenza delle singole ragioni sociali.

12 / 22

TeamSystem S.p.A. Società con socio unico Cap. Soc. € 24.000.000 I.v. C.C.I.A.A. delle Marche P. Iva 01035310414 www.teamsystem.com Sede Legale e Amministrativa Via Sandro Pertini, 88 61122 Pesaro (PU) Tel. 0721 42661 Fax 0721 400502

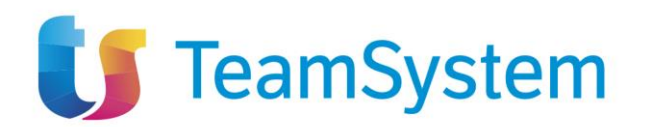

| Nuc   | va richiesta accesso        | Esporta in xlsx                      |                                                                                                    |                 |                                                                                                    |  |  |  |  |
|-------|-----------------------------|--------------------------------------|----------------------------------------------------------------------------------------------------|-----------------|----------------------------------------------------------------------------------------------------|--|--|--|--|
| Nume  | Numero righe: 13            |                                      |                                                                                                    |                 |                                                                                                    |  |  |  |  |
| Pagin | a: 1∨ di 1 G O              |                                      |                                                                                                    |                 | Righe per pagina: 50 v                                                                                                    |  |  |  |  |
| Apri  | Registro di sistema appalto | Id Appaito ANAC                      | Titolo appaito                                                                                                    | Stato Richiesta | Operatori Economici                                                                                                    |  |  |  |  |
| ۹     | PI001916-25                 | 4859a474-a28d-455b-9ec5-b7f63be69bca | Procedura di gara per l'affidamento del servizio di gestione e manutenzione degli impianti di pubblica illuminazione. | Inviata         | <ul> <li>'NELLI.COM' S.R.L-11111111114</li> <li>CARRO S.P.A-00202040XXX</li> <li>'SPRUNGU S.P.A'-00210180 XXX</li> <li>Fornitore_02-1111111112</li> </ul> |  |  |  |  |

Figura 16: Richiesta accesso inviata

Successivamente, ricevuta risposta da parte di ciascun Operatore Economico destinatario, le corrispettive icone verranno opportunamente aggiornate icone e verrà aggiornato anche lo stato della richiesta ("Approvata"/"Rifiutata").

| Nuov                 | ra richiesta accesso E      | sporta in xlsx                       |                                                                                                    |                 |                                                              |
|----------------------|-----------------------------|--------------------------------------|----------------------------------------------------------------------------------------------------|-----------------|--------------------------------------------------------------|
| Pagina: 1 v di 1 🗘 🌑 |                             |                                      |                                                                                                    |                 |                                                              |
| Apri                 | Registro di sistema appalto | Id Appalto ANAC                      | Titolo appalto                                                                                                    | Stato Richiesta | Operatori Economici                                          |
| Q                    | PI001916-25                 | 4859a474-a28d-455b-9ec5-b7f63be69bca | Procedura di gara per l'affidamento del servizio di gestione e manutenzione degli impianti di pubblica illuminazione. | Approvata       | ✓ "NELLI.COM" S.R.L11111111114     X CARRO S.P.A00202040.XXX |
| Q                    | PI001916-25                 | 4859a474-a28d-455b-9ec5-b7f63be69bca | Procedura di gara per l'affidamento del servizio di gestione e manutenzione degli impianti di pubblica illuminazione. | Inviata         | Fornitore_01-1111111113                                      |

Figura 17: Esiti Richiesta accesso inviata

In caso di approvazione da parte dell'Operatore Economico, è possibile procedere con la consultazione della documentazione resa disponibile cliccando sulla funzione "Documenti FVOE" nel gruppo funzionale "Fascicolo Virtuale", come descritto nel prossimo paragrafo.

# 2.2 DOCUMENTI FVOE

La funzione "Documenti FVOE" consente di verificare lo status dei documenti richiesti e di accedere al dettaglio degli stessi, ove disponibili.

Nella parte alta della schermata visualizzata, è presente innanzitutto un'area di filtro che consente all'utente di effettuare ricerche, in base ad uno o più criteri **Registro di sistema appalto, Id appalto ANAC** (id Appalto restituito da ANAC), **CIG, Codice Fiscale OE, Ragione Sociale OE** tra i documenti di richiesta di accesso nella tabella sottostante (se presenti).

|                             |                 | Documenti FVOE |                   |
|-----------------------------|-----------------|----------------|-------------------|
| FILTRI DI RICERCA           |                 |                | ^                 |
| Registro di sistema appalto | Id Appalto ANAC | CIG            | Codice Fiscale OE |
| Ragione Sociale OE          |                 |                |                   |
|                             |                 |                |                   |
|                             |                 |                | Cerca Pulisci     |

Figura 18: Filtri di ricerca Documenti FVOE

Al di sotto dell'area di ricerca, viene mostrata una tabella in cui saranno visibili - se presenti – tutti gli id Appalto ANAC per cui è possibile consultare il dettaglio del documento correlato alla richiesta di accesso inviata e approvata dall'operatore economico. In particolare, nel caso in cui per la richiesta siano stati selezionati più operatori economici, il documento sarà disponibile <u>se almeno uno di essi ha approvato la richiesta</u>.

13/22

TeamSystem S.p.A. Società con socio unico Cap. Soc. € 24.000.000 I.v. C.C.I.A.A. delle Marche P. Iva 01035310414 www.teamsystem.com Sede Legale e Amministrativa Via Sandro Pertini, 88 61122 Pesaro (PU) Tel. 0721 42661 Fax 0721 400502

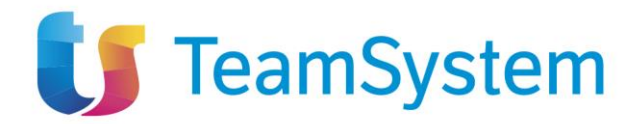

Per ogni richiesta di accesso è possibile visualizzare il dettaglio della documentazione (cliccando sulla relativa icona "lente") e una serie di informazioni quali Registro di sistema appalto, Id Appalto ANAC, Titolo appalto e Operatori Economici.

Come per il documento di richiesta, anche in questo caso per ciascun Operatore Economico verrà data evidenza dello stato della propria risposta nella colonna **Operatori Economici**.

|        |                             |                                      | Documenti FVOE                                                                                                    |                                                                                                    |
|--------|-----------------------------|--------------------------------------|----------------------------------------------------------------------------------------------------|----------------------------------------------------------------------------------------------------|
| FILT   | RI DI RICERCA               |                                      |                                                                                                    |                                                                                                    |
| Re     | gistro di sistema appaito   | id Appalto Al                        | CIG                                                                                                    | Codice Fiscale OE                                                                                                    |
| Bas    | None Seciale OE             |                                      |                                                                                                    |                                                                                                    |
| na,    | pone autale de              |                                      |                                                                                                    |                                                                                                    |
|        |                             |                                      |                                                                                                    |                                                                                                    |
|        |                             |                                      |                                                                                                    | Cerca Pulisci                                                                                                    |
| Eeno   | rte in vlev                 |                                      |                                                                                                    |                                                                                                    |
| Numer  | o righe: 3                  |                                      |                                                                                                    |                                                                                                    |
| Pagina | i 1∨ di1 O O                |                                      |                                                                                                    | Righe per pagina: 50                                                                                                    |
| Apri   | Registro di sistema appalto | Id Appalto ANAC                      | Titolo appalto                                                                                                    | Operatori Economici                                                                                                    |
| ۹      | Pi001916-25                 | 4859a474-a286-455b-9ec5-b7f63be69bca | Procedura di gara per l'affidamento del servizio di gestione e manutenzione degli impianti di pubblica illuminazione |                                                                                                    |
|        |                             |                                      |                                                                                                    |                                                                                                    |
| ۹      | PI001741-25                 | 3d64b4d9-357d-4f90-9bc0-ab767366df23 | Procedura di gara A                                                                                                  | <ul> <li>✓ CARRD S P.A0020240000</li> <li>✓ "SPEUNGLI S P.A. '-003101800000</li> <li>✓ Formitore02-1111111112</li> <li>✓ Formitore01-1111111113</li> <li>✓ "NELLI COM" S.R.L11111111114</li> </ul> |

Figura 19: Elenco documenti FVOE

<u>ATTENZIONE</u>: nel caso in cui per il medesimo id appalto esistano più richieste, verrà creata un'unica riga e le singole richieste verranno accorpate.

| RUNCIOLA<br>space ANGC<br>b<br>co<br>chains<br>chains<br>c                                                                                                    |                                                                                                    |                                                                                                    |                                               | Richleste di accesso PVOE                                                       |                                                                                                    |                                                                                                    |
|----------------------------------------------------------------------------------------------------|----------------------------------------------------------------------------------------------------|----------------------------------------------------------------------------------------------------|-----------------------------------------------|---------------------------------------------------------------------------------|----------------------------------------------------------------------------------------------------|----------------------------------------------------------------------------------------------------|
| Name     Payme     Outer Handa C     Payme Includ C       0     0       1000000000000000000000000000000000000                                                                                                    | FILTRI DI RICERCA                                                                                                    |                                                                                                    |                                               |                                                                                 |                                                                                                    |                                                                                                    |
| b de la constant de la constant de partie en anatanacione de printer e mandanacione de printer de padalas Buernation.<br>Partier de la constant de partie de la constant de partier e mandanacione de printer de padalas Buernation.<br>Partier de la constant de partie de partier e mandanacione de printer e mandanacione de printer de padalas Buernation.<br>Partier de la constant de partier e mandanacione de printer e mandanacione de printer e mandanacio de printere e mandanacione de printer e mandanacione de print                                                                                                    | id Appalto ANAC                                                                                                    |                                                                                                    | Registro di sistema appalto                   | Codice Fiscale OE                                                               | Ragione So                                                                                                    | ciale OE                                                                                                    |
| And and a section of the section of the section o                                                                                                    | Shake                                                                                                    |                                                                                                    | 00                                            |                                                                                 |                                                                                                    |                                                                                                    |
| Andrease according and according and acco                                                                                                    | Seleziona                                                                                                    | ~                                                                                                    |                                               |                                                                                 |                                                                                                    |                                                                                                    |
| Constrained         Constrained         Marrier         Marrier                                                                                                    |                                                                                                    |                                                                                                    |                                               |                                                                                 |                                                                                                    |                                                                                                    |
| An Alexan and Page 2014 In Alexan Alexan Ale                                                                                                    |                                                                                                    |                                                                                                    |                                               |                                                                                 |                                                                                                    | Derce Pulisci                                                                                                    |
| Total       0       Description       Description       Descri                                                                                                    | Nuova richiesta accesso                                                                                                    | Esporta in xlsx                                                                                                    |                                               |                                                                                 |                                                                                                    |                                                                                                    |
| Top of a lo o     Import and the second of an order of a second of an order of a second of a second of a second of an order of a second of a second                                                                                                    | iumero righe: 44                                                                                                    |                                                                                                    |                                               |                                                                                 |                                                                                                    |                                                                                                    |
| Nachon         Margan         Texto sequite         Margan         Margan                                                                                                    | legina: 1v di 1 🔕                                                                                                    | 0                                                                                                    |                                               |                                                                                 |                                                                                                    | Righe per pagina: 50                                                                                                    |
| NUISSISSI     Staskitskikelike     Process a gars per falikamenta al sancia û gestore e maxtenciore dogi inguleri di paktike Bumanaton.     Approved.     Vinitiand Falikalistike       NUISSISSI     Staskitskikelike     Process a gars per falikamenta al sancia û gestore e maxtenciore dogi inguleri di paktike Bumanaton.     Initiand Falikalistikelike     Initiand Falikalistikelike       NUISSISSI     Staskitskikelikelikelike     Process a gars per falikamenta al sancia û gestore e maxtenciore dogi inguleri di paktike Bumanaton.     Initiand Falikalistikelikelikelikelikelikelikelikelikelikel                                                                                                    | Apri appalto                                                                                                    | Id Appalto ANAC                                                                                                    | Titolo appaito                                |                                                                                 | Stato<br>Richiesta                                                                                                    | Operatori Economici                                                                                                    |
| PR001191521     MSRACK-841400 MoS <sup>5</sup> Proceduce of gars per Infidements of a mode of gardice e machenishore drigh ingliet of gaddace. Barelaudion.     Invada     Implicit of gaddace. Specific e machenishore drigh ingliet of gaddace. Barelaudion.       PR001191521     MSRACK-812844100 MoS <sup>5</sup> Proceduce of gars per Infidements of a mode of gardice e machenishore drigh ingliet of gaddace. Barelaudion.     Approved.     Provider. JB 111111113                                                                                                    | Q PI001916-25                                                                                                    | 4859a474 a28d 455b 9ec5<br>b7f63be66bca                                                                                                    | Procedura di gara per l'affidamento del servi | izio di gestione e manutenzione degli impianti di pubblica illuminazione.       | Approvata                                                                                                    | ✓ "NELL COM" S.R.L11111111114 X CARRD S.P.A00202040300X . Ø "SPRUNGLI S.P.A."-00310180300X                                                                                                    |
| PROTENDS     BREAKER ALSO 400 mcS     Product all gars per hildsamete al sandos digetione e mandescione degli ingliait di gubbles Bunitustion.     Agenutai vi Pretter 20111111113       PROTENDE     Documents PVDE       IL BREAKE     Marcella di landos     Odie Plicale DE       Versidie dittina seguita     Marcella di landos     Odie Plicale DE       Versidie dittina seguita     Marcella di landos     Odie Plicale DE                                                                                                    | Q P1001916-25                                                                                                    | 4859a474a28d-455b-9ec5-<br>b7f63be69bca                                                                                                    | Procedura di gara per l'affidamento del servi | izio di gestione e manutenzione degli impianti di pubblica illuminazione.       | Inviata                                                                                                    | O Amiglio-01234567890                                                                                                    |
| Documents FVOE  Strates regelts  Ki Appelle NAIC  Code Fixede OF  Code Fixede OF  Code Fixede OF  Code Fixede OF  Code Fixede OF  Code Fixede OF  Palled  Palled Palled Palled Palled Palled Palled Palled Palled Palled Palled Palled Palled Palled Palled Palled Palled Palled Palled Palled Palled Palled P                                                                                                    |                                                                                                    |                                                                                                    |                                               |                                                                                 |                                                                                                    |                                                                                                    |
| Is Include.                                                                                                    | Q P101916-25                                                                                                    | 4559477442864550-9ec5-<br>b7f63be668ca                                                                                                    | Procedura di gara per l'affidamento del servi | ido di gestione e manutenzione degli inglanti di pubblica illuminazione.        | Approvata                                                                                                    | ✓ Familtore_01-1111111113                                                                                                    |
| N D ACICAL CONTRACTOR OF CONTRACTOR OF CONTR                                                                                                    | Q P601916-25                                                                                                    | 4559a474a2844550-9e05-<br>b7f63be99bca                                                                                                    | Procedura di gara per l'affidamento del servi | ioo & gentone e mantencione degli impiani di pubblica illuminazione.            | Approvata                                                                                                    | ✓ Fomilone_01-1111111113                                                                                                    |
| eine di datama spealta di Appello AMAC 05 Ondose Fiscale OE                                                                                                    | Q. P001916-25                                                                                                    | 4559aCF 442844550-9655<br>27%326495ca                                                                                                    | Procedura di gara per l'affidamento del sarv  | oto 6 grotine e nanderstove žegl imparti d publica Banevatove.                  | Approvata                                                                                                    | ✓ Fundaxe_01-111111113                                                                                                    |
| Const Difference Constant Const Difference Constant Const Difference Const Difference Const                                                                                                    | Q PROTIPIO-25                                                                                                    | 455%174.45%5%25<br>b7%3be68bca                                                                                                    | Pocedura di gara per l'affidamento del serv   | oto 6 gratime e manderstore degli imparti di publica illuminatione.             | Approvata                                                                                                    | ✓ Fember, 51-111111113                                                                                                    |
| See Paint                                                                                                    | Q PROTRIESS                                                                                                    | 49%0742944954c5                                                                                                    | Procedus di gara per l'affidamente del servi  | oto 6 gratime e manderatorie degli imparti di publica il unimatore.             | Approvata<br>Codice File                                                                                                    | ✓ Fendenc,0 > 111111113                                                                                                    |
| Oresa Pulad                                                                                                    | Q PO21916-25 PUTH DI RECERCA Registre di sistema appello Registre di sistema appello Registre Di                                                                                                    | 40%2742744054c5                                                                                                    | Procedure di gara per l'affidamento del servi | Os é protine e manderatione degli imparti di publica il luminatione.            | Approvata<br>Codice File                                                                                                    | ✓ Fendenc,0 > 1111111113                                                                                                    |
| Contra Parent                                                                                                    | Q PO1116-25 PD1116-25 PD11 | 40%2742044054c5                                                                                                    | Procedure di gare per l'affidimento del servi | oo 8 gestore e nauterstore legi inparti 8 paties Burnadow<br>Documenti FVOE     | Approvata Oudice File                                                                                                    | or Fandon, Jb 111111113                                                                                                    |
|                                                                                                    | Q POTION DISCIPLAN<br>PLTHE DISCIPLAN<br>Registre di alstema appalto<br>Registre di alstema appalto                                                                                                    | 40%2742744054c5                                                                                                    | Procedure di gara per l'affidamento del servi | dos 8 gestores e nautoratore legi inparti 4 públics Rumendone.                  | Approvata Codice File                                                                                                    | or Fandon, Jb 111111113                                                                                                    |
|                                                                                                    | Q POD1916-25  FETH DIRCERCA Registro di sistema sposito                                                                                                    | 49%074294495465<br>1578326980a                                                                                                    | Procedus di gara per l'affidamente del servi  | oto 6 gratine e mandescione degli imparti di publica il luminationa.            | Approvata<br>Codice Fia                                                                                                    | ✓ Femiliare_01+111111113 alle OE                                                                                                    |
|                                                                                                    | Q PODE1916-23 PLTRE DI RECTRICA Registre di utatima appeaba Regione Studiale OE lasorita in Max                                                                                                    | 40%27420405405405                                                                                                    | Procedure di gera per l'affidamente del servi | oo 6 gestore e nauteratore legi inparti di publica illuminatore.                | Approvala<br>Coudes Pie                                                                                                    | er Fendency,0 111111110<br>auk OE<br>Conse<br>Pulled                                                                                                    |
| right: 1                                                                                                    | Q POINTED S  PUTR D RECIRCA  PUTR D RECIRCA  Registers di statema appalte  Registers di statema appalte  Registers di statema appalte  Latero right 3                                                                                                    | 40%20/42%40/40%                                                                                                    | Procedure di gare per l'affidimento del servi | oo 8 gestore e nauterstore eigi inparti 8 patietos Burenatore<br>Documenti FVOE | Approxia<br>Codex Pite                                                                                                    | or Fandors, (1) 111111113<br>and OE<br>Corres Pudatel                                                                                                    |
| nge 3<br>1 √ 61 <b>0 0</b> Bijde per pegins 30                                                                                                    | Q POSISION     POSISION         | 40%07420405405                                                                                                    | Procedure di gare per l'affidamento del servi | dos 8 gretores e nautoratore legi inparti 4 pública Burnadora<br>Documenti FVOE | Approxia<br>Codex Pie                                                                                                    | or Fandon, D. 111111113<br>and OE<br>Deven Public                                                                                                    |
| Ingle 2<br>Tv d 1 0 0<br>Notified d uterus applie 14 Applie Abbit Table applie<br>Notified d uterus applie 14 Applie Abbit Table applie<br>15 Table applie 15 Table applie<br>15 Table applie<br>15 Table app                                                                                                    | Q POINTED                                                                                                    | 45%0744204054c5                                                                                                    | Procedure di gen per l'affidamento del servi  | dos 8 gestores e nautoratore legi inparti di pública Burnhadone.                | Approvala                                                                                                    | or Fanstone, (3) 111111113<br>also Of<br>Ennis Public I<br>Tights per pagins 20<br>art fourness 2                                                                                                    |
| Instance         Topological         Topological <thtopological< th=""> <thtopological< th=""> <t< td=""><td>Q POSITION     POSITION     POSITION     POSITION     POSITION     POSITION     POSITION     POSITION     POSITION     POSITION     POSITION     POSITION</td><td>40%407442044054455<br/>10%2064054<br/>10%2064054<br/>10%20540<br/>10%20540<br/>10%200<br/>10%200<br/>10%2</td><td>Procedure di gen per fulfidamento del servi</td><td>dos di grettore e mandenstare degli imparti di pubbles Rumenatore.</td><td>Approvala Codece File Codece File Codece F</td><td>or Fernations, (3) - 111111113<br/>and OE<br/>Trajle per program<br/>or forward<br/>Di SAFA OR STATUSSON<br/>Di SAFA OR STATUSSON<br/>DI SAFA OR STATUSSON<br/>DI SAFA OR STATUSSON<br/>DI SAFA OR STATU</td></t<></thtopological<></thtopological<> | Q POSITION     POSITION     POSITION     POSITION     POSITION     POSITION     POSITION     POSITION     POSITION     POSITION     POSITION     POSITION                                                                                                    | 40%407442044054455<br>10%2064054<br>10%2064054<br>10%20540<br>10%20540<br>10%200<br>10%200<br>10%2 | Procedure di gen per fulfidamento del servi   | dos di grettore e mandenstare degli imparti di pubbles Rumenatore.              | Approvala Codece File Codece File Codece F | or Fernations, (3) - 111111113<br>and OE<br>Trajle per program<br>or forward<br>Di SAFA OR STATUSSON<br>Di SAFA OR STATUSSON<br>DI SAFA OR STATUSSON<br>DI SAFA OR STATUSSON<br>DI SAFA OR STATU |

Figura 20: Documenti FVOE – Più richieste per id appalto ANAC

TeamSystem S.p.A. Società con socio unico Cap. Soc. € 24.000.000 I.v. C.C.I.A.A. delle Marche P. Iva 01035310414 www.teamsystem.com Sede Legale e Amministrativa Via Sandro Pertini, 88 61122 Pesaro (PU) Tel. 0721 42661 Fax 0721 400502

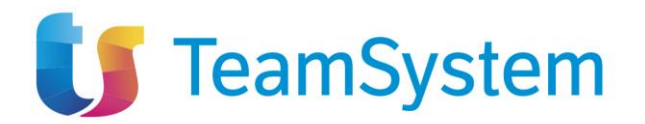

È inoltre possibile effettuare il download della lista dei documenti in formato xlsx cliccando sul comando "Esporta in xlsx". Nel dettaglio, nel file xlsx verrà predisposta una riga per ciascun operatore economico.

| A                     | В                                    | C                                                                                                    | D                             | E                   |
|-----------------------|--------------------------------------|----------------------------------------------------------------------------------------------------|-------------------------------|---------------------|
| 1 Registro di Sistema | Id appalto Anac                      | Titolo appalto                                                                                                    | Operatori Economici           | Stato Richiesta OE  |
| 2 PI001916-25         | 4859a474-a28d-455b-9ec5-b7f63be69bca | Procedura di gara per l'affidamento del servizio di gestione e manutenzione degli impianti di pubblica illuminazione. | CARRO S.P.A00202040XXX        | NEGATA              |
| 3 PI001916-25         | 4859a474-a28d-455b-9ec5-b7f63be69bca | Procedura di gara per l'affidamento del servizio di gestione e manutenzione degli impianti di pubblica illuminazione. | "SPRUNGLI S.P.A."-00310180XXX | MAX_RETRY_RAGGIUNTO |
| 4 PI001916-25         | 4859a474-a28d-455b-9ec5-b7f63be69bca | Procedura di gara per l'affidamento del servizio di gestione e manutenzione degli impianti di pubblica illuminazione. | Fornitore_01-11111111113      | AUTORIZZATA         |
| 5 PI001916-25         | 4859a474-a28d-455b-9ec5-b7f63be69bca | Procedura di gara per l'affidamento del servizio di gestione e manutenzione degli impianti di pubblica illuminazione. | "NELLI.COM" S.R.L11111111114  | AUTORIZZATA         |
| 6 PI001741-25         | 3d64b4d9-357d-4f90-9bc0-ab767366df23 | Procedura di gara A                                                                                                   | CARRO S.P.A00202040XXX        | AUTORIZZATA         |
| 7 PI001741-25         | 3d64b4d9-357d-4f90-9bc0-ab767366df23 | Procedura di gara A                                                                                                   | "SPRUNGLI S.P.A."-00310180XXX | AUTORIZZATA         |
| 8 PI001741-25         | 3d64b4d9-357d-4f90-9bc0-ab767366df23 | Procedura di gara A                                                                                                   | Fornitore_02-11111111112      | AUTORIZZATA         |
| 9 PI001741-25         | 3d64b4d9-357d-4f90-9bc0-ab767366df23 | Procedura di gara A                                                                                                   | Fornitore_01-11111111113      | AUTORIZZATA         |
| 10 PI001741-25        | 3d64b4d9-357d-4f90-9bc0-ab767366df23 | Procedura di gara A                                                                                                   | "NELLI.COM" S.R.L11111111114  | AUTORIZZATA         |
| 11 PI001795-25        | 18aefb89-c361-40eb-85d2-c2708e77a31c | Procedura di gara B                                                                                                   | "SPRUNGLI S.P.A."-00310180XXX | AUTORIZZATA         |
| 12 PI001795-25        | 18aefb89-c361-40eb-85d2-c2708e77a31c | Procedura di gara B                                                                                                   | Fornitore_02-11111111112      | AUTORIZZATA         |
| 13 PI001795-25        | 18aefb89-c361-40eb-85d2-c2708e77a31c | Procedura di gara B                                                                                                   | Fornitore_01-11111111113      | AUTORIZZATA         |

Figura 21: Documenti FVOE – Esporta xlsx

Aperto il dettaglio del documento, nella sezione "Testata", vengono riepilogate le principali informazioni relative alla procedura di gara: **Registro di sistema appalto**, **Id Appalto ANAC** *e Titolo appalto***.** 

A seguire, è presente la sezione **Lista documenti per Operatore Economico** in cui, per ciascun Operatore Economico che ha approvato l'accesso al proprio fascicolo virtuale, è disponibile la corrispondete sezione indicata da "Ragione sociale – Codice Fiscale". La lista si aggiornerà man mano che gli Operatori Economici destinatari della specifica richiesta risponderanno alla richiesta con esito positivo, ove non abbiano ancora approvato l'accesso.

|                                 | Docum                                | enti FVOE                                                   |                                |                   |        |
|---------------------------------|--------------------------------------|-------------------------------------------------------------|--------------------------------|-------------------|--------|
| Chiudi                          |                                      |                                                             |                                |                   |        |
| TESTATA                         |                                      |                                                             |                                |                   | ^      |
| Registro di sistema appalto     | Id Appalto ANAC                      | Titolo appalto                                              |                                |                   |        |
| PI001916-25                     | 4859a474-a28d-455b-9ec5-b7f63be69bca | Procedura di gara per l'affidamento del servizio di gestion |                                |                   |        |
|                                 |                                      |                                                             |                                |                   |        |
|                                 | Lista documenti per                  | operatore economico                                         |                                |                   |        |
|                                 |                                      | Cerca fornitore:                                            | Ragione sociale/Codice fiscale |                   | ٩      |
| Numero righe: 2                 |                                      |                                                             |                                |                   |        |
| Pagina: 1∨ di 1 😋 🤤             |                                      |                                                             |                                | Righe per pagina: | 50 🗸   |
| "NELLI.COM" S.R.L - 11111111114 |                                      |                                                             |                                |                   | $\sim$ |
| FORNITORE_01 - 1111111113       |                                      |                                                             |                                |                   | $\sim$ |

Figura 22: Maschera consultazione documenti

Nel dettaglio, cliccando sulla riga di interesse è possibile accedere al dettaglio dei documenti già recuperati e/o in fase di recupero dal fascicolo virtuale e per ciascuno di essi vengono mostrate le informazioni **Tipo documento**, **Stato documento**, l'**Id documento** e **Codice fiscale della persona fisica**.

Inoltre, è possibile cliccare sulle specifiche icone per:

- Q accedere al dettaglio del documento;
- 🛓 effettuare il download del documento;
- lo procedere con il recupero del documento non finalizzato nella prima fase, ad esempio perché non disponibile nel fascicolo virtuale e quindi non recuperato oppure perché, ove

15 / 22

TeamSystem S.p.A. Società con socio unico Cap. Soc. € 24.000.000 I.v. C.C.I.A.A. delle Marche P. Iva 01035310414 www.teamsystem.com Sede Legale e Amministrativa Via Sandro Pertini, 88 61122 Pesaro (PU) Tel. 0721 42661 Fax 0721 400502

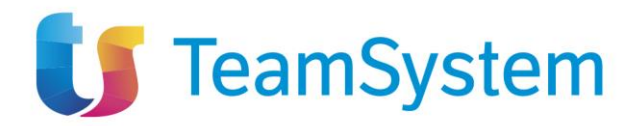

previsto (es. 00001-Comunicazione antimafia), si intende richiedere il documento anche per le persone fisiche (esclusivamente soggetti italiani), nel caso in cui risulti essere disponibile solo per l'azienda.

Nel dettaglio la colonna Stato Documento viene aggiornata con la specifica icona:

- In attesa di risposta oppure il documento è stato recuperato ed è in fase di caricamento;
- 🔀 non recuperato a seguito del primo invio della richiesta di accesso;
- v recuperato;
- Contrascorsi i termini previsti (100 giorni) non è pervenuta nessuna risposta di accettazione/rifiuto da parte dell'Operatore Economico;
- • non recuperato a seguito dell'invio della richiesta specifica del documento mediante il comando lo oppure si è verificato un errore nella fase di recupero.

| Azioni | Tipo Documento                                                   | Stato Documento      | Id Documento                         | Codice fiscale persona fisica |
|--------|------------------------------------------------------------------|----------------------|--------------------------------------|-------------------------------|
| Ì.     | 00001-Comunicazione antimafia                                    | ×                    |                                      |                               |
| Q 🕹 🏚  | 00004-Certificato integrale del casellario giudiziario           | ×                    | 580cfa50-bd65-4813-a490-377cb0b8df41 |                               |
| Q 🛣    | 00005-Anagrafe delle sanzioni amministrative dipendenti da reato | <ul> <li></li> </ul> | 98afc385-af4d-4cdd-892e-e8d9e1ee63a4 |                               |
| ò      | 00007-Iscrizione WhiteList antimafia                             | ×                    |                                      |                               |
| ò      | 00008-Durc in corso di Validita                                  | ×                    |                                      |                               |
| ò      | 00010-Verifica esistenza prospetto informativo disabili          | ×                    |                                      |                               |
| Ì.     | 00011-Verifica esistenza rapporto parità di genere               | ×                    |                                      |                               |
| Ì.     | 00021-Certificato regolarità fiscale violazioni definitive       | ×                    |                                      |                               |
| Q 🛣    | 00033-Estratto del casellario informatico ANAC                   | ×                    | 39ddd0cb-b252-4805-ab7d-48abfb06eb55 |                               |
| ò      | 00034-Visura al registro delle imprese                           | ×                    |                                      |                               |
| ò      | 00035-Dati reddituali società di persone                         | ×                    |                                      |                               |
| Ì.     | 00036-Consistenza media personale                                | ×                    |                                      |                               |
| ò      | 00037-Costo complessivo personale                                | ×                    |                                      |                               |
| Ì0     | 00038-DURC inarcassa professionista                              | ×                    |                                      |                               |
| ò      | 00039-DURC inarcassa impresa                                     | ×                    |                                      |                               |
| Ì.     | 00041-Dati reddituali impresa individuale                        | ×                    |                                      |                               |
| Ì.     | 00042-Carichi fiscali pendenti                                   | ×                    |                                      |                               |
| ò      | 00899-Documento generico OE                                      | ×                    |                                      |                               |

#### Figura 23: Lista documenti per singolo operatore economico

Dopo aver cliccato sull'icona "lente", nel documento visualizzato è presente la sezione "Testata" in cui vengono riepilogate le principali informazioni relative alla procedura di gara (*Registro di sistema appalto, Titolo appalto e ld Appalto ANAC*) e al documento stesso (*Operatore Economico, Id Documento, Tipo Documento* e *Stato Documento*).

Nella tabella "Cronologia PCP" visualizzata a seguire, viene riportato lo storico delle chiamate PCP effettuate per lo specifico Operatore Economico relativamente alllo specifico documento, dalla richiesta di accesso al fascicolo virtuale inviata "richiesta-accesso-fvoe" (complessiva, ovvero inviata per tutti i singoli Operatori Economici se previsti più destinatari) fino all'ultima operazione di verifica e recupero del singolo documento. Pertanto, per ciascuna operazione sarà possibile procedere con il download del JSON inviato alla PCP (request) e ricevuto dalla PCP (response), cliccando sulle icone disponibili nelle corrispettive colonne.

TeamSystem S.p.A. Società con socio unico Cap. Soc. € 24.000.000 I.v. C.C.I.A.A. delle Marche P. Iva 01035310414 www.teamsystem.com Sede Legale e Amministrativa Via Sandro Pertini, 88 61122 Pesaro (PU) Tel. 0721 42661 Fax 0721 400502

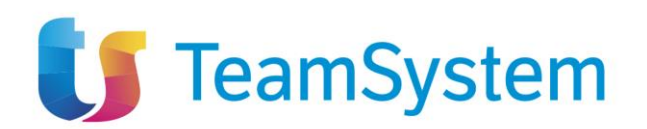

| Dettaglio documento                    |                 |                                              |                       |               |                                       |                  |            |                   |                 |         |
|----------------------------------------|-----------------|----------------------------------------------|-----------------------|---------------|---------------------------------------|------------------|------------|-------------------|-----------------|---------|
| Chiudi                                 |                 |                                              |                       |               |                                       |                  |            |                   |                 |         |
| TESTATA                                |                 |                                              |                       |               |                                       |                  |            |                   |                 | ^       |
| DATI PROCEDURA                         |                 |                                              |                       |               |                                       |                  |            |                   |                 |         |
|                                        |                 |                                              |                       |               |                                       |                  |            |                   |                 |         |
| Registro di sistema appalto            | Titol           | o appalto                                    |                       | Id Appalto AN | IAC                                   |                  |            |                   |                 |         |
| PI001916-25                            | Р               | rocedura di gara per l'affidamento del servi | zio di gestione e man | 4859a474      | a28d-455b-9ec5-b7f63be69bca           |                  |            |                   |                 |         |
| DATI DOCUMENTO                         |                 |                                              |                       |               |                                       |                  |            |                   |                 |         |
| Operatore Economico                    | ld Di           | ocumento                                     |                       | Tipo Docume   | nto                                   |                  | Stato Docu | umento            |                 |         |
| Fornitore 01 - 1111111113              | 5               | 80cfa50.bd65.4813.a490.377cb0b8df41          |                       | 00004-Cer     | tificato integrale del casellario giu | diziario         | Recupe     | irato             |                 |         |
| Numero righe: 5<br>Pagina: 1V di 1 😋 👁 |                 |                                              |                       |               |                                       |                  |            |                   | Righe per pagin | a: 50 V |
| Operazione Richiesta                   | Stato Richiesta | Data Richiesta                               | Data Esecuzione       |               | Messaggio Errore                      | Download Request |            | Download Response | Dati Vouch      | her     |
| ricerca-documenti-fvoe                 | Elaborato       | 02/04/2025 11:56:59                          | 02/04/2025 11:56:59   |               |                                       | *                |            | *                 | *               |         |
| recupera-documento-fvoe                | Elaborato       | 02/04/2025 11:07:11                          | 02/04/2025 11:08:33   |               |                                       | *                |            | *                 | *               |         |
| ricerca-documenti-fvoe                 | Elaborato       | 02/04/2025 11:07:03                          | 02/04/2025 11:07:11   |               |                                       | *                |            | *                 | *               |         |
| verifica-richiesta-accesso-fvoe        | Elaborato       | 02/04/2025 11:07:03                          | 02/04/2025 11:07:03   |               |                                       | *                |            | *                 | *               |         |
|                                        |                 |                                              |                       |               |                                       |                  |            |                   |                 |         |

#### Figura 24: Dettaglio documento

## 2.2.1 Richiesta documenti mancanti

Ove dovesse essere presente nella lista un documento non disponibile in quanto non recuperato nella prima fase, come anticipato, cliccando sulla corrispondente icona bè è possibile inviare puntualmente la richiesta di accesso dello stesso innescandone l'azione di recupero; verranno pertanto invocati i servizi ANAC *"richiedi-documenti"* e i successivi *"verifica-stato-richiesta-documenti"* e *"recupero-documento-fvoe"*.

Nel dettaglio, a seguito del clic sull'icona che consente di procedere con il recupero puntuale del documento, possono verificarsi due circostanze, di seguito descritte.

- Se per la richiesta del documento non è necessario l'inserimento di dati aggiuntivi obbligatori, la richiesta verrà inviata correttamente e in alto a destra verrà visualizzato il messaggio di conferma *"Richiesta documento inviata con successo"*, lo Stato documento verrà aggiornato da "non recuperato" × a "recupero in corso" <> e il comando to non sarà più presente.
- 2) Se, invece, per la richiesta del documento è necessario l'inserimento di dati aggiuntivi obbligatori, in quanto rientra in una delle tipologie di seguito riepilogate, viene visualizzato un documento in cui sarà necessario indicare le informazioni richieste come obbligatorie:
  - 00001-Comunicazione antimafia
  - 00004-Certificato integrale del casellario giudiziario
  - 00035-Dati reddituali società di persone
  - 00036-Consistenza media personale
  - 00037-Costo complessivo personale
  - 00041-Dati reddituali impresa individuale
  - 00899-Documento generico OE

17 / 22

TeamSystem S.p.A. Società con socio unico Cap. Soc. € 24.000.000 I.v. C.C.I.A.A. delle Marche P. Iva 01035310414 www.teamsystem.com Sede Legale e Amministrativa Via Sandro Pertini, 88 61122 Pesaro (PU) Tel. 0721 42661 Fax 0721 400502

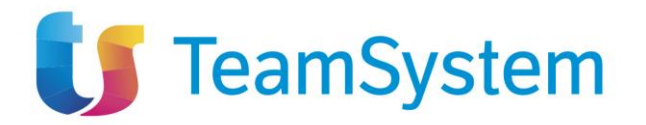

Nel documento visualizzato, verrà riportato il **Tipo documento** nell'apposito campo e, a seconda della tipologia, questo risulterà essere strutturato in differenti aree a seconda dei dati obbligatori da indicare, il cui dettaglio viene descritto nei prossimi paragrafi.

In generale, inviata la singola richiesta, l'icona nella colonna **Stato Documento** verrà aggiornata inizialmente in **O** e solo successivamente assumerà uno degli stati precedentemente descritti, a seconda dell'esito della richiesta. Inoltre, se il documento viene richiesto per la persona fisica, verrà aggiornata la colonna **Codice fiscale persona fisica** con il codice fiscale del soggetto o dei soggetti indicati.

| FORNITORE_01 - 1111111 | ORNTORE_01-111111113                                             |                 |                                      |                                      |  |  |  |
|------------------------|------------------------------------------------------------------|-----------------|--------------------------------------|--------------------------------------|--|--|--|
| Azioni                 | Tipo Documento                                                   | Stato Documento | Id Documento                         | Codice fiscale persona fisica        |  |  |  |
| ۹ 📭                    | 00001-Comunicazione antimafia                                    | 0               |                                      | CSRGST57D02H501Q                     |  |  |  |
| ۹ 🖍                    | 00001-Comunicazione antimafia                                    | 0               |                                      | NRNPMP77A01H501U<br>MRCGLI71E01H501B |  |  |  |
| a 🖛 📭                  | 00004-Certificato integrale del casellario giudiziario           | ×               | 580cfa50-bd65-4813-a490-377cb0b8df41 |                                      |  |  |  |
| 0 <b>7</b>             | 00005-Anagrafe delle sanzioni amministrative dipendenti da reato | ×               | 98afc385-af4d-4cdd-892e-e8d9e1ee63a4 |                                      |  |  |  |
| to                     | 00007-Iscrizione WhiteList antimafia                             | ×               |                                      |                                      |  |  |  |
| to                     | 00008-Durc in corso di Validita                                  | ×               |                                      |                                      |  |  |  |
| to                     | 00010-Verifica esistenza prospetto informativo disabili          | ×               |                                      |                                      |  |  |  |
| to                     | 00011-Verifica esistenza rapporto parità di genere               | ×               |                                      |                                      |  |  |  |
| to                     | 00021-Certificato regolarità fiscale violazioni definitive       | ×               |                                      |                                      |  |  |  |
| a 🕈                    | 00033-Estratto del casellario informatico ANAC                   | ×               | 39ddd0cb-b252-4805-ab7d-48abfb06eb55 |                                      |  |  |  |
| to l                   | 00034-Visura al registro delle imprese                           | ×               |                                      |                                      |  |  |  |
| i.                     | 00035-Dati reddituali società di persone                         | ×               |                                      |                                      |  |  |  |
| io.                    | 00036-Consistenza media personale                                | ×               |                                      |                                      |  |  |  |
| io.                    | 00037-Costo complessivo personale                                | ×               |                                      |                                      |  |  |  |
| 6.                     | 00000 DUDO Insurance and exclosionist                            |                 |                                      |                                      |  |  |  |

Figura 25: Fornitore – Richiesta singolo documento

#### 2.2.1.1 00001 - Comunicazione antimafia

Nel caso del documento "Comunicazione antimafia", nell'area **DATI DOCUMENTO** sarà necessario indicare il **Tipo prefettura** e valorizzare il campo **Altri soggetti** selezionando:

- si: consente di definire le persone fisiche ovvero i soggetti per i quali occorre verificare la documentazione:

- no: la documentazione viene richiesta relativamente alla persona giuridica ovvero all'azienda.

|                               | Richiedi Documento |
|-------------------------------|--------------------|
| Richiedi Chiudi               |                    |
| * Tipo Documento              |                    |
| 00001-Comunicazione antimafia |                    |
| DATI DOCUMENTO                |                    |
|                               |                    |
| * Tipo prefettura             | * Altri soggetti   |
| Seleziona v                   | Seleziona v        |
|                               |                    |

Figura 26: 00001 - Comunicazione antimafia

Se tale campo viene impostato su "si", verrà mostrata la sezione **SOGGETTI DA VERIFICARE** in cui, dopo aver cliccato sul comando "Aggiungi", sarà necessario indicare le informazioni **Nome**, **Cognome**, **Codice Fiscale**, **Sesso**, **Data di nascita** e **Luogo di nascita** (Codice Catastale del Comune di nascita o il Codice dello Stato di nascita estero), prima di procedere con l'invio del documento cliccando sul comando "Richiedi".

È inoltre prevista la possibilità di eliminare la riga corrispondente al soggetto che si intende escludere dalla verifica cliccando sulla corrispettiva icona 💼.

TeamSystem S.p.A. Società con socio unico Cap. Soc. € 24.000.000 I.v. C.C.I.A.A. delle Marche P. Iva 01035310414 www.teamsystem.com Sede Legale e Amministrativa Via Sandro Pertini, 88 61122 Pesaro (PU) Tel. 0721 42661 Fax 0721 400502

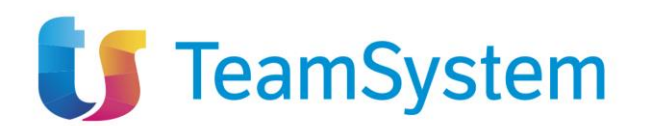

|       | Richiedi Documento |                |                  |                  |         |   |                   |                      |               |
|-------|--------------------|----------------|------------------|------------------|---------|---|-------------------|----------------------|---------------|
| Ric   | niedi Chiu         | di             |                  |                  |         |   |                   |                      |               |
| * Tip | o Documento        |                |                  |                  |         |   |                   |                      |               |
| 0     | 1001-Comunica:     | ione antimafia |                  |                  |         |   |                   |                      |               |
| DAT   | DOCUMENT           | 0              |                  |                  |         |   |                   |                      |               |
| • тр  | o prefettura       |                | * Altri soggetti |                  |         |   |                   |                      |               |
| P     | ovincia di Roma    |                | ⊻ Sì             |                  | ~       |   |                   |                      |               |
| SOG   | GETTI DA VE        | RIFICARE       |                  |                  |         |   |                   |                      |               |
| Ag    | jiungi             |                |                  |                  |         |   |                   |                      |               |
|       | Esito Riga         | * Nome         | * Cognome        | * Codice Fiscale | * Sesso |   | * Data di nascita | * Luogo di nascita 🕧 | Da verificare |
| Ô     |                    | Pompeo         | Nerone           | NRNPMP77A01H501U | Uomo    | ~ | 01/01/1977        | H501                 | sì            |
| Ô     |                    | Giulio         | Marcantonio      | MRCGLI71E01H501B | Uomo    | ~ | 01/05/1971        | H501                 | sì            |

Figura 27: 00001 - Comunicazione antimafia - Altri soggetti

## 2.2.1.2 00004 - Certificato Integrale Del Casellario Giudiziario

Nel caso del documento "Certificato Integrale Del Casellario Giudiziario", nell'area DATI SOGGETTO dopo aver cliccato sul comando "Aggiungi", occorre indicare le informazioni Nome, Cognome, Codice Fiscale, Sesso, Data di nascita, Codice catasto stato e il Codice catasto comune (abilitato a seguito della selezione del campo Codice catasto stato su "Italia"), prima di procedere con l'invio del documento cliccando sul comando "Richiedi".

È inoltre prevista la possibilità di eliminare la riga corrispondente al soggetto che si intende escludere dalla verifica cliccando sulla corrispettiva icona 💼.

|        |                 |                                      |             |                  | Richiedi Documento |   |                   |                        |                                |
|--------|-----------------|--------------------------------------|-------------|------------------|--------------------|---|-------------------|------------------------|--------------------------------|
| Rich   | iedi Chi        | udi                                  |             |                  |                    |   |                   |                        |                                |
| * Tipo | Documento       |                                      |             |                  |                    |   |                   |                        |                                |
| 00     | 004-Certificate | integrale del casellario giudiziario |             |                  |                    |   |                   |                        |                                |
| DATI   | SOGGETTO        |                                      |             |                  |                    |   |                   |                        |                                |
|        |                 |                                      |             |                  |                    |   |                   |                        |                                |
| Agg    | iungi           |                                      |             |                  |                    |   |                   |                        |                                |
|        | Esito Riga      | * Nome                               | * Cognome   | * Codice Fiscale | * Sesso            |   | * Data di nascita | * Codice catasto stato | Codice catasto comune italiano |
| Ô      |                 | Giulio                               | Marcantonio | MRCGLI71E01H501B | Uomo 🗸             | 1 | 01/05/1971        | Italia 🗸               | H501                           |

Figura 28: 00004 - Certificato Integrale Del Casellario Giudiziario

## 2.2.1.3 00035 - Dati reddituali società di persone

Nel caso del documento "Dati reddituali società di persone", nell'area **DATI DOCUMENTO** sarà necessario indicare l'**Anno di riferimento** (valore compreso tra 2016 e 2022) e il **Codice catastale**, prima di procedere con l'invio del documento cliccando sul comando "Richiedi".

| Richiedi Documento                    |                    |  |  |  |
|---------------------------------------|--------------------|--|--|--|
| Richiedi Chiudi                       |                    |  |  |  |
| * Tipo Documento                      |                    |  |  |  |
| 00035-Dati reddituali società di per: |                    |  |  |  |
| DATI DOCUMENTO                        |                    |  |  |  |
| * Anno riferimento 🕧                  | * Codice catastale |  |  |  |
| 2022                                  | H501               |  |  |  |

Figura 29: 00035 - Dati reddituali società di persone

19 / 22

TeamSystem S.p.A. Società con socio unico Cap. Soc. € 24.000.000 I.v. C.C.I.A.A. delle Marche P. Iva 01035310414 www.teamsystem.com Sede Legale e Amministrativa Via Sandro Pertini, 88 61122 Pesaro (PU) Tel. 0721 42661 Fax 0721 400502

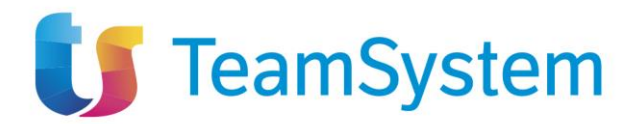

#### 2.2.1.4 00036 - Consistenza media personale

Nel caso del documento "Consistenza media personale", nell'area **DATI SOGGETTO** sarà necessario indicare la **Matricola OE** e l'**Anno di richiesta del documento**, prima di procedere con l'invio del documento cliccando sul comando "Richiedi".

| Richiedi Documento                |                            |  |  |  |  |  |
|-----------------------------------|----------------------------|--|--|--|--|--|
| Richiedi Chiudi                   |                            |  |  |  |  |  |
| * Tipo Documento                  |                            |  |  |  |  |  |
| 00036-Consistenza media personale |                            |  |  |  |  |  |
| DATI SOGGETTO                     |                            |  |  |  |  |  |
| * Matricola OF                    | * Anno richiesta documento |  |  |  |  |  |
| 7901996625                        | 2023                       |  |  |  |  |  |
|                                   |                            |  |  |  |  |  |

#### Figura 30: 00036 - Consistenza media personale

### 2.2.1.5 00037 - Costo complessivo personale

Nel caso del documento "Costo complessivo personale", nell'area DATI SOGGETTO sarà necessario indicare la Matricola OE e l'Anno di richiesta del documento, prima di procedere con l'invio del documento cliccando sul comando "Richiedi".

| Richiedi Documento                |                            |  |  |  |  |
|-----------------------------------|----------------------------|--|--|--|--|
| Richiedi Chiudi                   |                            |  |  |  |  |
| * Tipo Documento                  |                            |  |  |  |  |
| 00037-Costo complessivo personale |                            |  |  |  |  |
| DATI SOGGETTO                     |                            |  |  |  |  |
|                                   |                            |  |  |  |  |
| * Matricola OE                    | * Anno richiesta documento |  |  |  |  |
| 7901996625                        | 2023                       |  |  |  |  |
|                                   |                            |  |  |  |  |

Figura 31: 00037 - Costo complessivo personale

#### 2.2.1.6 00041 - Dati reddituali impresa individuale

Nel caso del "Dati reddituali impresa individuale", nell'area **DATI DOCUMENTO** sarà necessario indicare l'**Anno di riferimento** (valore compreso tra 2016 e 2022) e il **Codice catastale**, prima di procedere con l'invio del documento cliccando sul comando "Richiedi".

|                                      | Richiedi Documento |  |  |  |  |  |  |
|--------------------------------------|--------------------|--|--|--|--|--|--|
| Richiedi Chiudi                      |                    |  |  |  |  |  |  |
| * Tipo Documento                     |                    |  |  |  |  |  |  |
| 00041-Dati reddituali impresa indivi |                    |  |  |  |  |  |  |
| DATI DOCUMENTO                       |                    |  |  |  |  |  |  |
| * Anno riferimento (j)               | * Codice catastale |  |  |  |  |  |  |
| 2022                                 | H501               |  |  |  |  |  |  |

Figura 32: 00041 - Dati reddituali impresa individuale

TeamSystem S.p.A. Società con socio unico Cap. Soc. € 24.000.000 I.v. C.C.I.A.A. delle Marche P. Iva 01035310414 www.teamsystem.com Sede Legale e Amministrativa Via Sandro Pertini, 88 61122 Pesaro (PU) Tel. 0721 42661 Fax 0721 400502

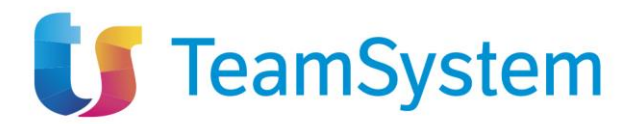

#### 2.2.1.7 00899 - Documento generico

Nel caso del "Documento generico", nell'area **DATI DOCUMENTO** sarà necessario indicare il **Tipo documento OE** e **Dettaglio documento OE**, prima di procedere con l'invio del documento cliccando sul comando "Richiedi".

|                             | Richiedi Documento                       |
|-----------------------------|------------------------------------------|
| Richiedi Chiudi             |                                          |
| * Tipo Documento            |                                          |
| 00899-Documento generico OE |                                          |
| DATI DOCUMENTO              |                                          |
| * Tipo documento OE         | * Dettaglio documento OE                 |
| documento X                 | Si richiede nel dettaglio il documento X |
|                             |                                          |

Figura 33: 00899 - Documento generico

21/22

TeamSystem S.p.A.

Società con socio unico Cap. Soc. € 24.000.000 I.v. C.C.I.A.A. delle Marche P. Iva 01035310414 www.teamsystem.com Sede Legale e Amministrativa Via Sandro Pertini, 88 61122 Pesaro (PU) Tel. 0721 42661 Fax 0721 400502

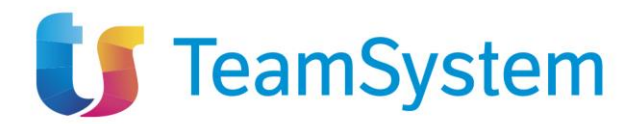

# **3** INDICE DELLE FIGURE

| Figura 1: Gruppo funzionale "Fascicolo Virtuale"                    | 4  |
|---------------------------------------------------------------------|----|
| Figura 2: Filtri di ricerca Richieste di accesso FVOE               | 4  |
| Figura 3: Richieste di accesso FVOE                                 | 5  |
| Figura 4: Richieste di accesso FVOE – Esporta in xlsx               | 6  |
| Figura 5: Documento Richiesta di accesso                            | 7  |
| Figura 6: Id Appalto ANAC – Modalità a                              | 7  |
| Figura 7: Id Appalto ANAC – Modalità b                              | 8  |
| Figura 8: Id Appalto ANAC – Aggiungi                                | 8  |
| Figura 9: Id Appalto ANAC – Aggiungi – Messaggio di conferma        | 9  |
| Figura 10: Operatori Economici – Altre procedure                    | 9  |
| Figura 11: Selezione Operatori Economici – Modalità a               | 10 |
| Figura 12: Selezione Operatori Economici – Modalità b               | 10 |
| Figura 13: Operatori Economici                                      | 11 |
| Figura 14: Cronologia PCP                                           | 12 |
| Figura 15: Maschera richiesta accesso                               | 12 |
| Figura 16: Richiesta accesso inviata                                | 13 |
| Figura 17: Esiti Richiesta accesso inviata                          | 13 |
| Figura 18: Filtri di ricerca Documenti FVOE                         | 13 |
| Figura 19: Elenco documenti FVOE                                    | 14 |
| Figura 20: Documenti FVOE – Più richieste per id appalto ANAC       | 14 |
| Figura 21: Documenti FVOE – Esporta xlsx                            | 15 |
| Figura 22: Maschera consultazione documenti                         | 15 |
| Figura 23: Lista documenti per singolo operatore economico          | 16 |
| Figura 24: Dettaglio documento                                      | 17 |
| Figura 25: Fornitore – Richiesta singolo documento                  | 18 |
| Figura 26: 00001 - Comunicazione antimafia                          | 18 |
| Figura 27: 00001 - Comunicazione antimafia – Altri soggetti         | 19 |
| Figura 28: 00004 - Certificato Integrale Del Casellario Giudiziario | 19 |
| Figura 29: 00035 - Dati reddituali società di persone               | 19 |
| Figura 30: 00036 - Consistenza media personale                      | 20 |
| Figura 31: 00037 - Costo complessivo personale                      | 20 |
| Figura 32: 00041 - Dati reddituali impresa individuale              | 20 |
| Figura 33: 00899 - Documento generico                               | 21 |

22 / 22

TeamSystem S.p.A. Società con socio unico Cap. Soc. € 24.000.000 I.v. C.C.I.A.A. delle Marche P. Iva 01035310414 www.teamsystem.com Sede Legale e Amministrativa Via Sandro Pertini, 88 61122 Pesaro (PU) Tel. 0721 42661 Fax 0721 400502